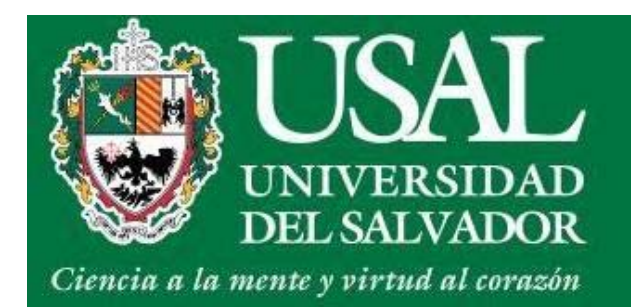

# **Portal de Servicios**

# Escuela de Lenguas Modernas

www.servicios.usal.edu.ar

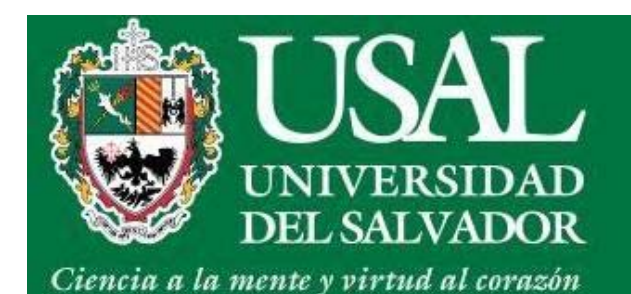

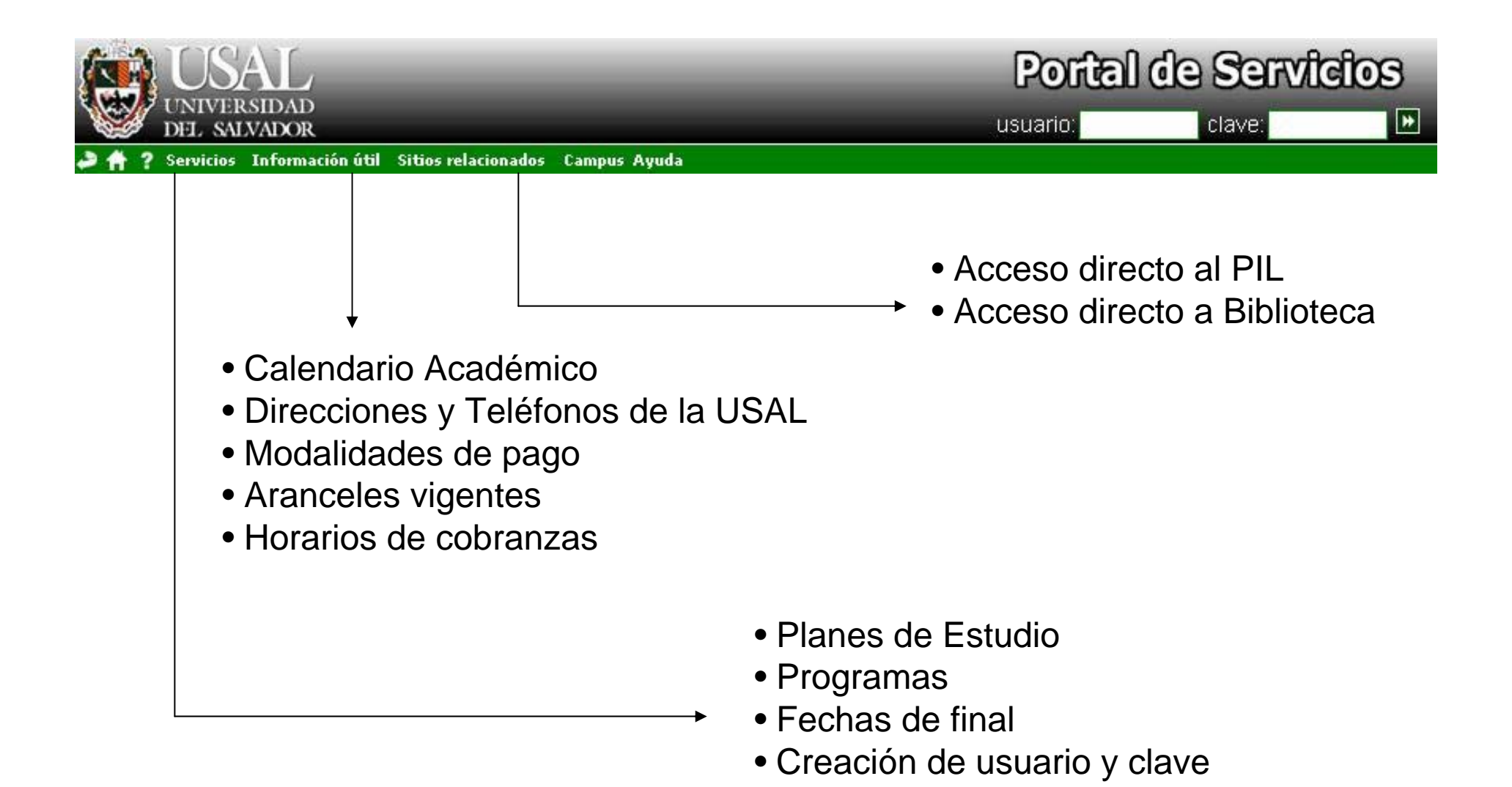

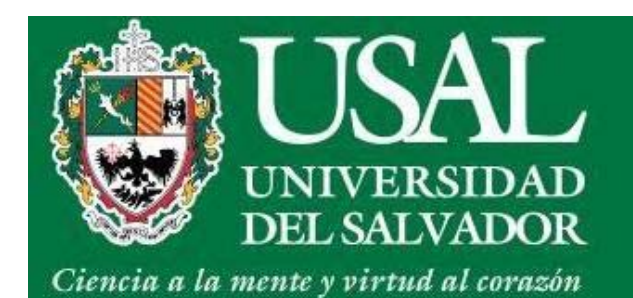

- Ingresá a <u>www.servicios.usal.edu.ar</u>
- Seleccioná el menú Servicios opción Solicitud Email alumnos

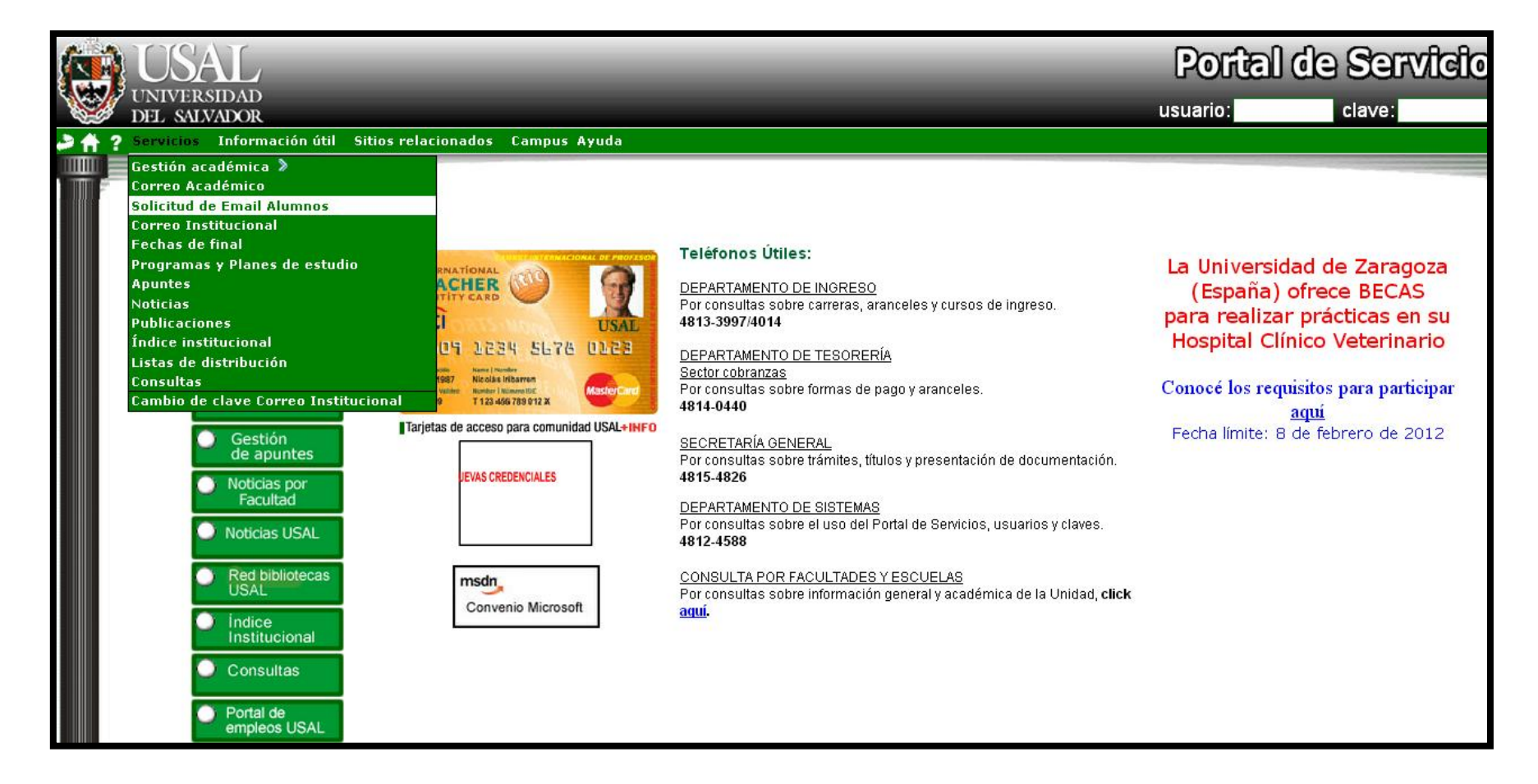

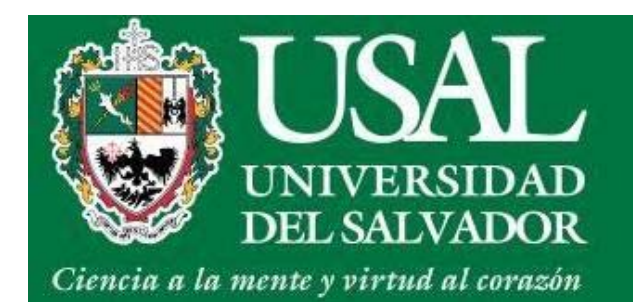

- Completá el formulario con los siguientes datos:
- Tipo de Documento
- Número de Documento (sin puntos intermedios)

- Carrera

- Correo personal

| UNIVERSIDAL<br>DEL SALVADO | D<br>DR                                                                                                    |  |
|----------------------------|----------------------------------------------------------------------------------------------------|--|
|                            | Formulario de registro Alta de Correo @usal.edu.ar                                                                                            |  |
|                            | Carrera Abogacía.                                                                                                    |  |
|                            | Enviar<br>¿Consultas? ¿Sugerencias? Comunicate con nuestro Servicio al Estudiante al <b>4812-4588</b> (rot.) de lunes a viernes de 9 a 18 hs. |  |
|                            | « Universidad del Salvador   Todos los derechos reservados   <u>Condiciones de Uso</u> »                                                      |  |

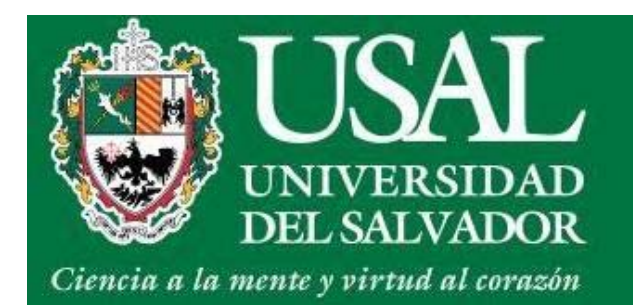

- Seleccioná una de las opciones para utilizar como nombre de usuario
- Hacé click en Enviar

| APELLIDO, Nom                     | bre             |
|-----------------------------------|-----------------|
| favor seleccione una de las opcio | nes disponibles |
| 📀 nombre.apellido@usal.edu.ar     |                 |
| 🔵 apellido.nombre@usal.edu.ar     |                 |
| 🔘 n.apellido@usal.edu.ar          |                 |

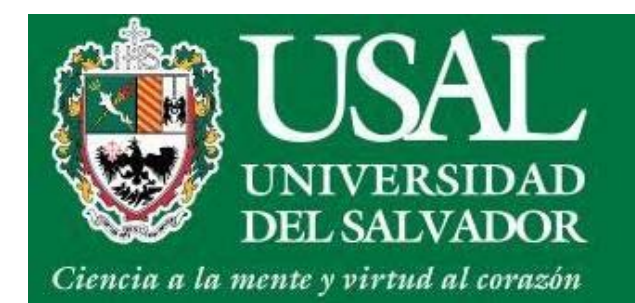

Automáticamente recibirás un correo electrónico con tu **nombre de usuario** y contraseña en la casilla de correo que escribió en el campo EMAIL CONFIRMACIÓN

# Formulario de registro Alta de Correo

iFelicitaciones, su cuenta ha sido creada satisfactoriamente!

Hemos enviado un email con su usuario y contraseña a su cuenta de confirmación Por favor revise la misma

Webmail

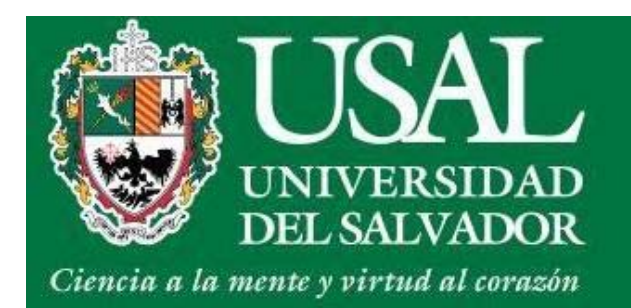

• Puede que el Sistema arroje un error como el siguiente:

#### Formulario de registro Alta de Correo @usal.edu.ar

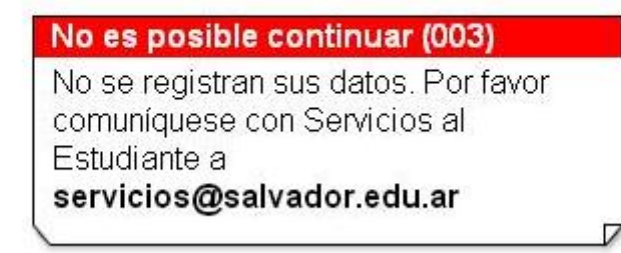

Si te aparece un error enviá un correo electrónico a **Servicios al Estudiante** <u>servicios@usal.edu.ar</u> indicando tipo y número de Documento y el código de error

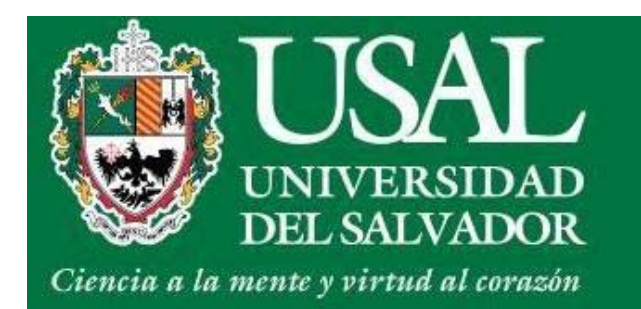

• Una vez generado el usuario podrán acceder a:

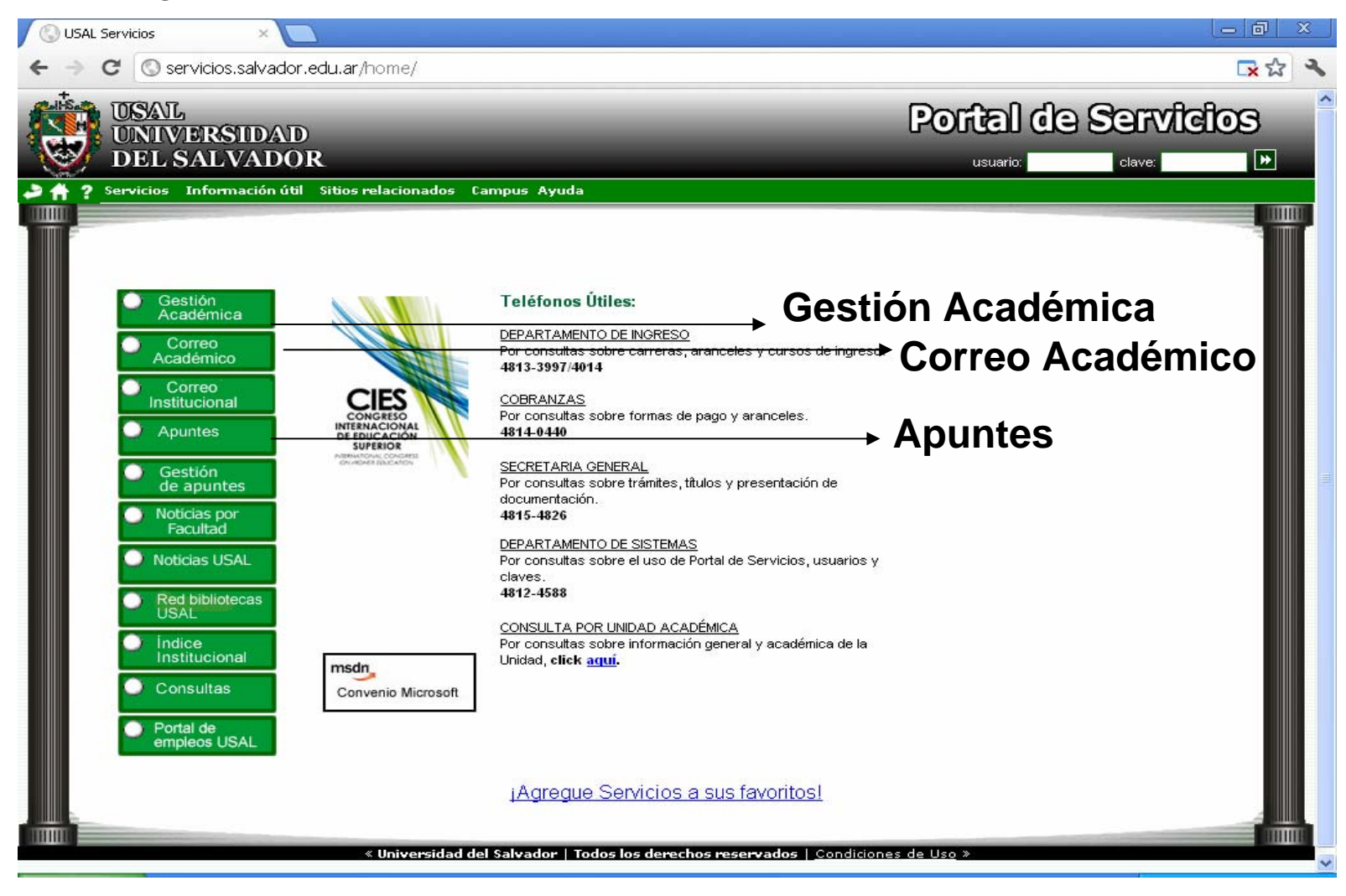

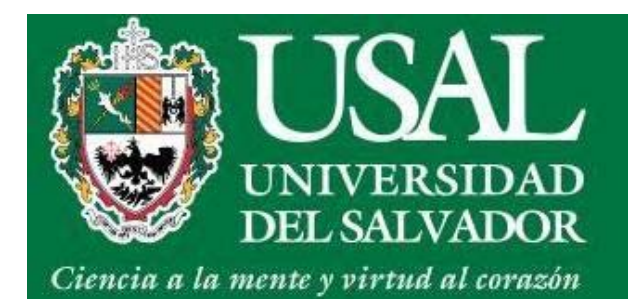

# **Gestión Académica**

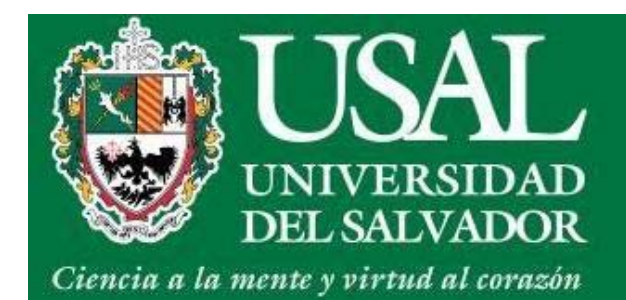

#### **Gestión Académica**

#### • Ingresá al ítem Gestión Académica

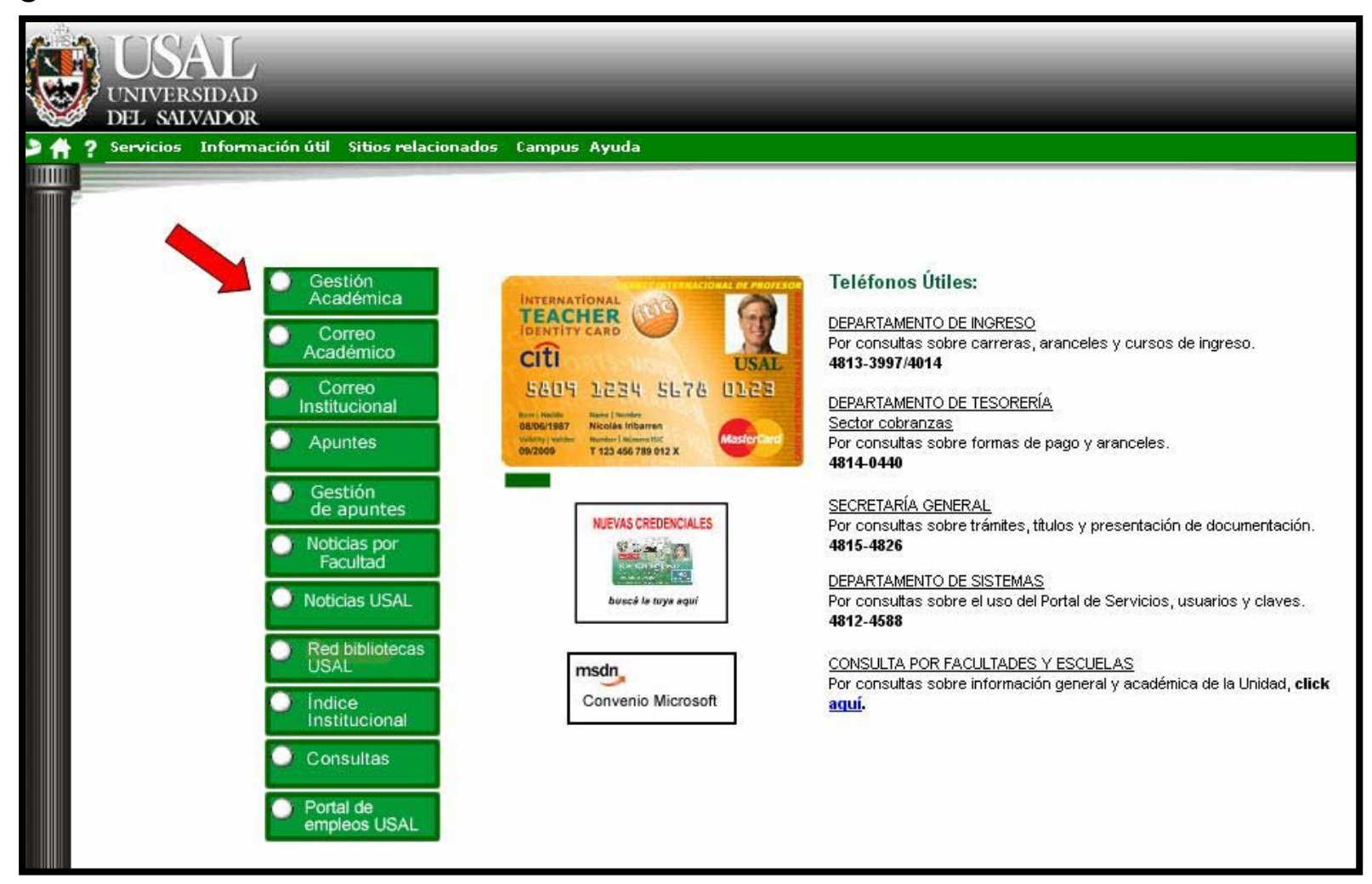

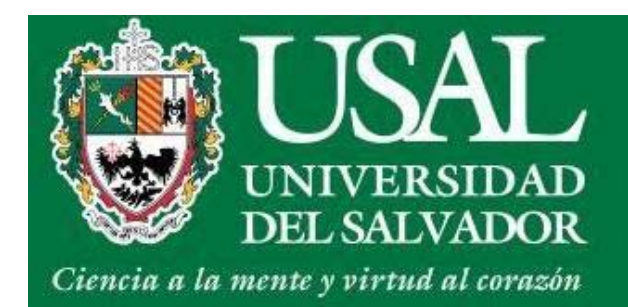

# **Gestión Académica**

• Ingresá tu Nombre de Usuario y Clave

| A Debe validarse para uti | ilizar este servicio |
|---------------------------|----------------------|
|                           |                      |
| nombre de usuario:        |                      |
|                           |                      |

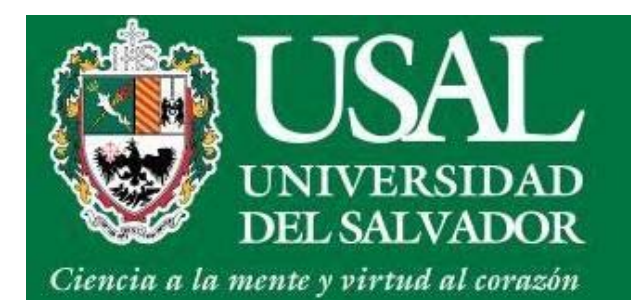

#### • Ingresá al ítem Inscripción a Exámenes

| SOLICITUD DE CERTIFICADOS                                                                                           | INSCRIPCIÓN A MATERIAS                                                                                                    | INSCRIPCIÓN A EXÁMENES                                                                                             |
|----------------------------------------------------------------------------------------------------|----------------------------------------------------------------------------------------------------|----------------------------------------------------------------------------------------------------|
| <ul> <li>Const. de alumno regular</li> <li>Const. de examen final</li> <li>Cert. de mat. aprob. sin nota</li> </ul> | Ciclo lectivo: 1er. año<br>Comisión: TT 2do. año<br>todos                                                                      | Para inscribirse a finales:<br>ingresar<br>Consultar comprobantes                                                  |
| Consultar comprobantes                                                                                              | ingresar                                                                                                    |                                                                                                    |
| SITUACIÓN ACADÉMICA<br>Mostrar todo                                                                                 | Consultar comprobantes                                                                                                    | CAMBIO DE DOMICILIO<br>ingresar                                                                                    |
| consultar                                                                                                    | TRANSACCIONES VÍA WEB                                                                                                    | Consultar transacciones vía web                                                                                    |
| SITUACIÓN ECONÓMICA<br>Estado económico<br>Aviso de vencimiento                                                     | <ul> <li>Insc. a examen</li> <li>Insc. a materias</li> <li>Cambios de domicilio</li> <li>Solicitudes de certificado</li> </ul> | INFORMACIÓN ÚTIL<br>Cód. de pagos BANELCO:<br>0500150700014339630<br>Cód. de pagos LINK:<br>0470500150700014330630 |
| PARCIALES                                                                                                    | consultar                                                                                                    | <ul> <li>¿Cómo pagar por Internet?</li> </ul>                                                                      |
| Conductor                                                                                                    | CORRELATIVAS                                                                                                    | ¿Cómo pagar desde<br>cajeros automáticos?                                                                          |
| PRESENTISMO                                                                                                    | <ul> <li>Para cursar</li> <li>Para rendir final</li> </ul>                                                                     | sajoroo uutomutooor                                                                                                |

Description: Section 2018 [cambio de clave] [salir] [mprimir] [cerrar]

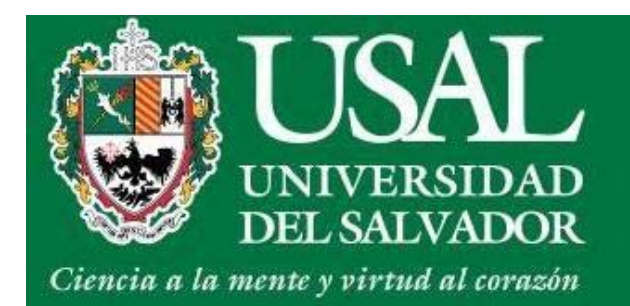

- Seleccioná las fechas en las que desees rendir
- Hacé click Continuar

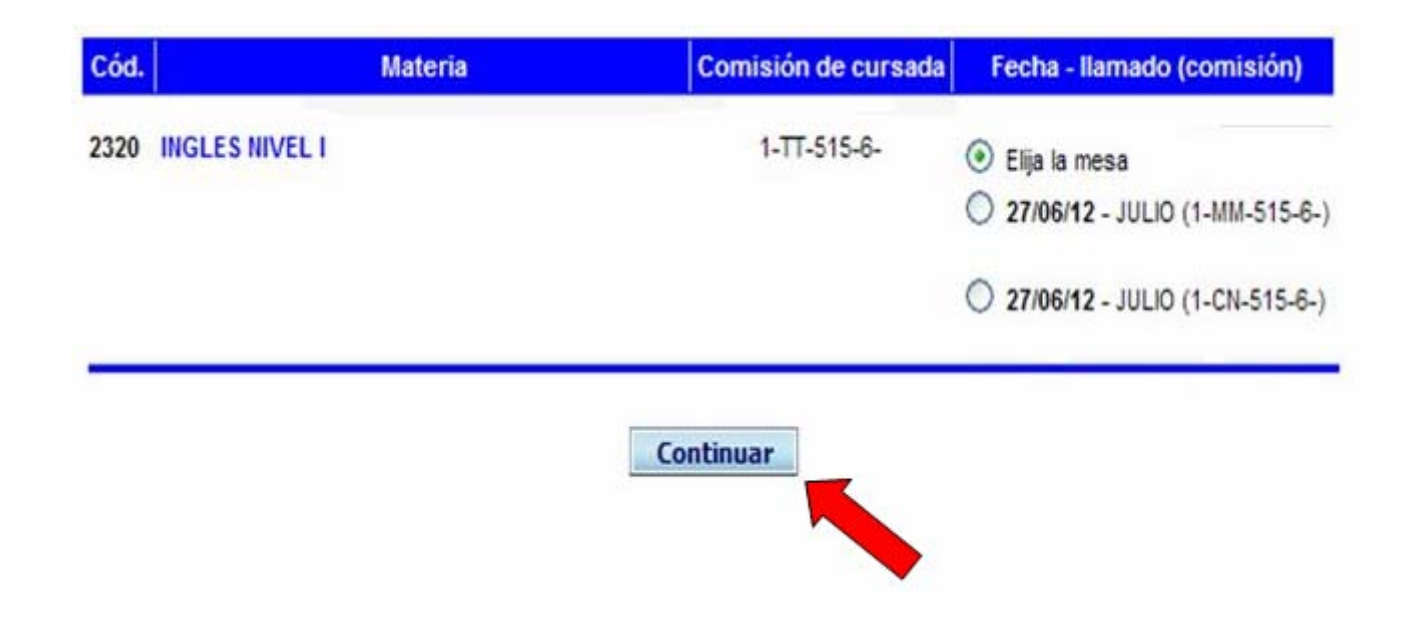

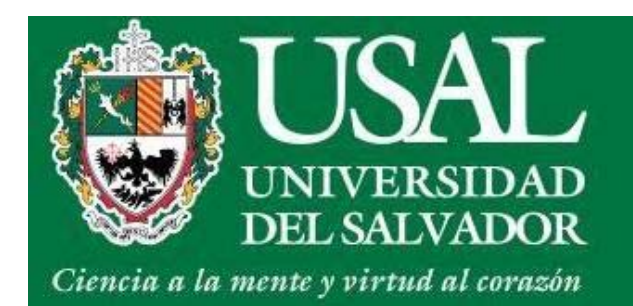

- Confirmá las fechas seleccionadas
- Hacé click en Confirmar

| MATERIA (cod.)             | PERÍODO | COMISION PROFESO | OR INSCRIPCIÓN                                   |   |
|----------------------------|---------|------------------|--------------------------------------------------|---|
| INGLES NIVEL II (2321)     | 2°Cuat. | 2-HM-515-6-      | RECHAZADA<br>No cumple correl. "Cursada". (2320) | × |
| PROCESOS BASICOS II (2203) | 2ºCuat. | 1-FM-515-6-      | ACEPTADA                                         | V |
| NEUROCIENCIAS II (2201)    | 2°Cuat. | 1-CN-515-6-      | ACEPTADA                                         | V |
| TEORIAS PS. I (2202)       | 2°Cuat. | 1-IN-515-6-      | ACEPTADA                                         |   |

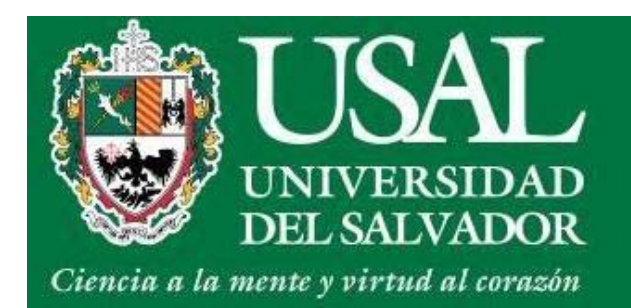

• Hacé click sobre el botón **Comprobante** 

| MATERIA (cod.)             | PERÍODO | COMISION    | PROFESOR INSCRIPCIÓN |             |
|----------------------------|---------|-------------|----------------------|-------------|
| PROCESOS BASICOS II (2203) | 2ºCuat. | 1-FM-515-6- | ACEPTADA             | comprobante |
| NEUROCIENCIAS II (2201)    | 2°Cuat. | 1-CN-515-6- | ACEPTADA             | comprobante |
| TEORIAS PS. I (2202)       | 2°Cuat. | 1-IN-515-6- | ACEPTADA             | comprobante |

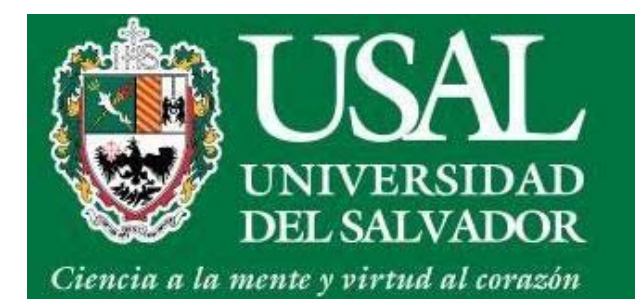

• Imprimí el Comprobante

# Inscripción a exámenes finales

| Comprobante de ins                                      | crinci                              | ón a e                              | exámen -                                                      |                                       | x                                         |
|---------------------------------------------------------|-------------------------------------|-------------------------------------|---------------------------------------------------------------|---------------------------------------|-------------------------------------------|
| 🗋 servicios.salvador.edu.ar/exe/                        | ctw/iew_c                           | :omp.pl?                            | trans=1741664                                                 |                                       | Q                                         |
| UNIVERSIDAD<br>DEL SALVADOR<br><u>Constancia de</u>     | Inscrip                             | Bueno:<br>Oción a                   | s Aires, 05 de m<br><b>a Examen Fin</b>                       | arzo de 2<br><u>al</u>                | 013                                       |
| Nombre:                                                 | CARRAN                              | ZA GUIDO                            | O Y SPANO Maria                                               | Agustina                              |                                           |
| Documento:                                              | DNI31624                            | 016                                 |                                                               |                                       | N. COM                                    |
| Nro.de permiso:                                         | 507506                              |                                     |                                                               |                                       |                                           |
| Materia:                                                | ESTADIS                             | TICA SO                             | CIAL Y TECNICAS                                               | DE COMP                               | N. C. C. C. C. C. C. C. C. C. C. C. C. C. |
| Cód. de materia:                                        | 3264                                |                                     |                                                               | 1                                     |                                           |
| División:                                               | 1-NO1-11                            | 03-2-                               |                                                               |                                       | N. C. C. C. C. C. C. C. C. C. C. C. C. C. |
| Plan:                                                   | 2                                   |                                     |                                                               | 1                                     |                                           |
| Fecha de examen:                                        | 07/12/20                            | 11                                  |                                                               |                                       | N. COM                                    |
| Motivo de condicionalidad:                              | Escolario                           | lad No A                            | probada                                                       | 1.11                                  |                                           |
| <u>Esta inscripción se encuer</u><br>económica y acadén | ntra cond<br>nica al mo<br>imprimir | icionada<br>mento<br>Trar<br>cerrar | a al estado de su<br>de rendir el exan<br>Isacción N° 1741664 | 1 situación<br>nen.<br>- 04/11/2011 2 | 0:24:52                                   |
|                                                         |                                     |                                     |                                                               |                                       |                                           |

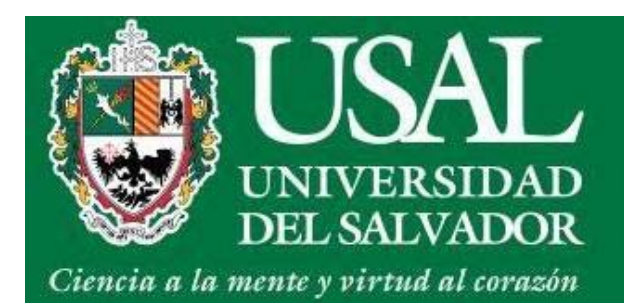

#### Transacciones vía Web

• En el ítem Transacciones web hacé click en Consultar

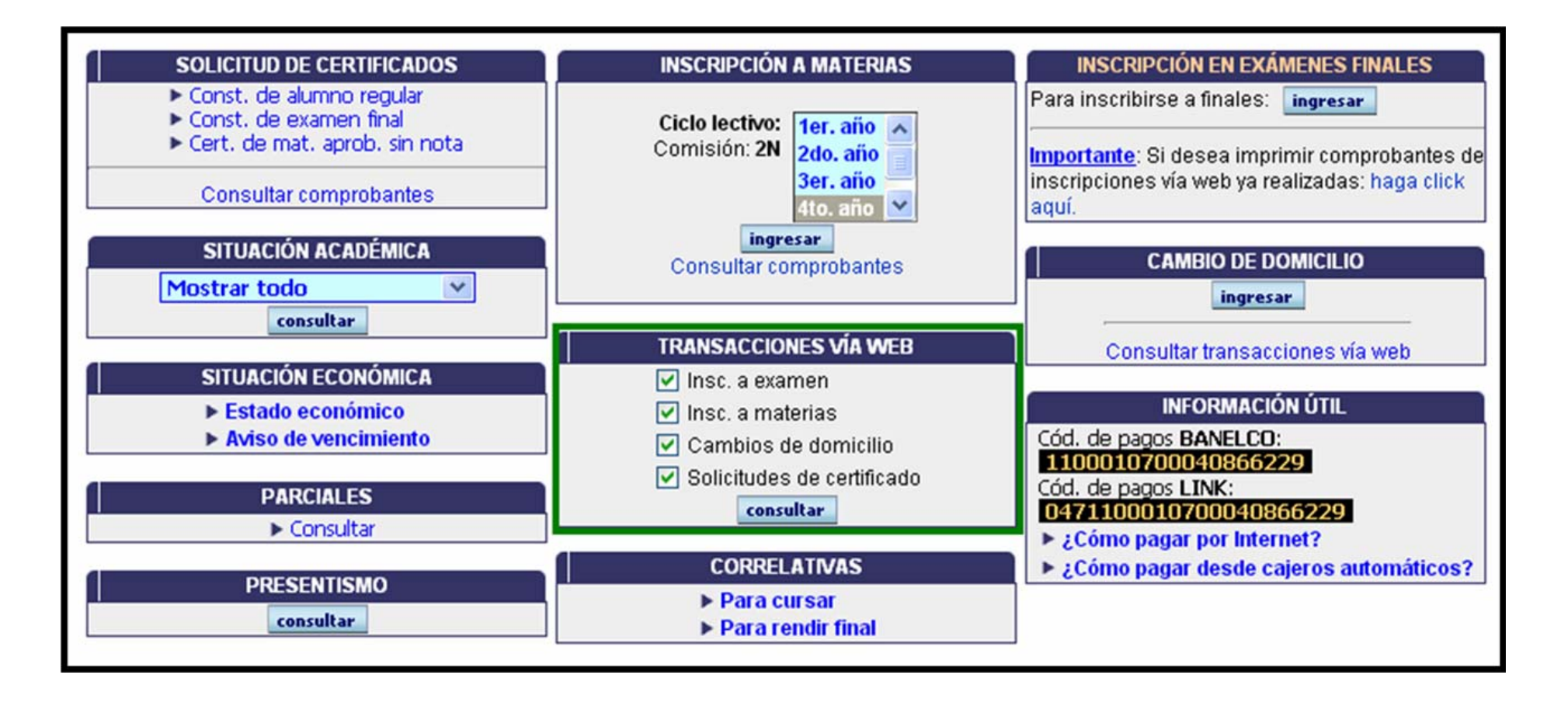

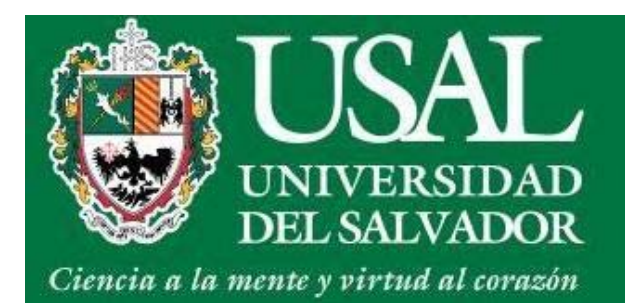

#### Transacciones vía Web

• Confirmar que se encuentra el comprobante de la inscripción realizada.

| pción a exámenes    |         |                                                 |            |
|---------------------|---------|-------------------------------------------------|------------|
| Fecha               | Trans.  | Materia                                         | Examen     |
| 22/11/2009 22:14:13 | 1252749 | RELACIONES PUBLICAS (3284)                      | 30/11/2009 |
| 22/11/2009 22:14:13 | 1252750 | TALLER DE CREATIVIDAD E INVESTIGACION PU (3287) | 04/12/2009 |
| 26/11/2009 23:44:56 | 1264657 | CREACION PUBLICITARIA II (3277)                 | 07/12/2009 |
| 03/02/2010 09:43:18 | 1300512 | MARCAS, GUSTOS Y PREFERENCIAS (3283)            | 17/02/2010 |
| 03/02/2010 09:43:18 | 1300513 | PROPAGANDA Y PUBLICIDAD (3282)                  | 02/03/2010 |
| 03/02/2010 09:43:18 | 1300514 | REGIMEN JURIDICO DE LA PUBLICIDAD (3278)        | 10/02/2010 |
| 03/02/2010 09:43:19 | 1300515 | TECNOLOGIA GRAFICA (3279)                       | 19/02/2010 |
| 28/06/2010 18:21:23 | 1407348 | MATERIA ELECTIVA I (3285)                       | 14/07/2010 |
| 09/11/2010 12:10:26 | 1492139 | PLANIFICACION Y MEDIOS (3281)                   | 17/11/2010 |
| 07/02/2011 14:41:56 | 1563274 | PLANIFICACION Y MEDIOS (3281)                   | 01/03/2011 |
| 16/11/2011 13:45:05 | 1777786 | PROPAGANDA Y PUBLICIDAD (3282)                  | 07/12/2011 |
| 16/11/2011 13:45:06 | 1777787 | REGIMEN JURIDICO DE LA PUBLICIDAD (3278)        | 30/11/2011 |
| 12/07/2012 16:46:49 | 1955197 | HISTORIA ARGENTINA (3271)                       | 17/07/2012 |
| 21/01/2013 15:24:13 | 2082360 | HISTORIA ARGENTINA (3271)                       | 19/02/2013 |
| 04/02/2013 19:17:37 | 2094986 | HISTORIA ARGENTINA (3271)                       | 26/02/2013 |
|                     |         |                                                 |            |
| pción a materias    |         |                                                 |            |
| Fecha               |         | Trans. Mate                                     | ria        |

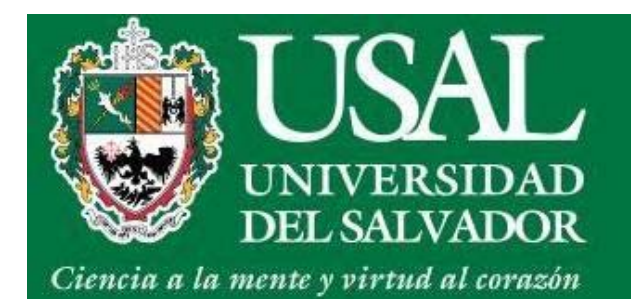

• Si deseas imprimirlo más tarde también podes ingresar a **Gestión Académica** y hacé click sobre **Consultar Comprobantes** 

| SOLICITUD DE CERTIFICADOS                                                                                           | INSCRIPCIÓN A MATERIAS                                                                                                    | INSCRIPCIÓN A EXÁMENES                                                                   |
|----------------------------------------------------------------------------------------------------|----------------------------------------------------------------------------------------------------|------------------------------------------------------------------------------------------|
| <ul> <li>Const. de alumno regular</li> <li>Const. de examen final</li> <li>Cert. de mat. aprob. sin nota</li> </ul> | Ciclo lectivo: 1er. año<br>Comisión: TT 2do. año<br>todos                                                                              | Para inscribirse a finales:<br>ingresar<br>Consultar comprobantes                        |
| Consultar comprobantes                                                                                              | ingresar                                                                                                    |                                                                                          |
| SITUACIÓN ACADÉMICA                                                                                                 | Consultar comprobantes                                                                                                    | CAMBIO DE DOMICILIO                                                                      |
| consultar                                                                                                    | TRANSACCIONES VÍA WEB                                                                                                    | Consultar transacciones vía web                                                          |
| SITUACIÓN ECONÓMICA<br><ul> <li>Estado económico</li> <li>Aviso de vencimiento</li> </ul>                           | <ul> <li>✓ Insc. a examen</li> <li>✓ Insc. a materias</li> <li>✓ Cambios de domicilio</li> <li>✓ Solicitudos de contificado</li> </ul> | INFORMACIÓN ÚTIL<br>Cód. de pagos BANELCO:<br>0500150700014339630<br>Cód. de pagos LINK: |
| PARCIALES                                                                                                    |                                                                                                    | 0470500150700014339630                                                                   |
| Consultar                                                                                                    |                                                                                                    | <ul> <li>¿Cómo pagar por Internet?</li> <li>¿Cómo pagar desde</li> </ul>                 |
| PRE SENTISMO<br>consultar                                                                                           | <ul> <li>Para cursar</li> <li>Para rendir final</li> </ul>                                                                             | cajeros automáticos?                                                                     |

Description: Section 2018 [combio de clave] [salir] [mprimir] [cerrar]

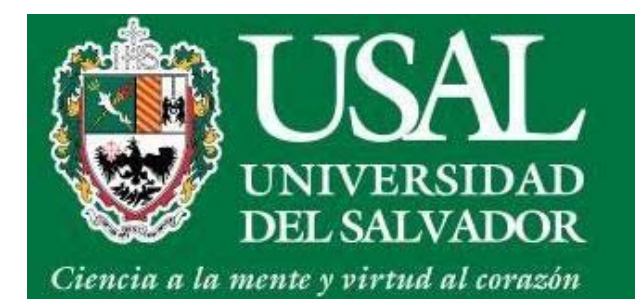

• Imprimí el Comprobante

# Inscripción a exámenes finales

| Comprobante de ins                                      | crinci                              | ón a e                              | exámen -                                                      |                                       | x                                         |
|---------------------------------------------------------|-------------------------------------|-------------------------------------|---------------------------------------------------------------|---------------------------------------|-------------------------------------------|
| 🗋 servicios.salvador.edu.ar/exe/                        | ctw/iew_c                           | :omp.pl?                            | trans=1741664                                                 |                                       | Q                                         |
| UNIVERSIDAD<br>DEL SALVADOR<br><u>Constancia de</u>     | Inscrip                             | Bueno:<br>Oción a                   | s Aires, 05 de m<br><b>a Examen Fin</b>                       | arzo de 2<br><u>al</u>                | 013                                       |
| Nombre:                                                 | CARRAN                              | ZA GUIDO                            | O Y SPANO Maria                                               | Agustina                              |                                           |
| Documento:                                              | DNI31624                            | 016                                 |                                                               |                                       | N. COM                                    |
| Nro.de permiso:                                         | 507506                              |                                     |                                                               |                                       |                                           |
| Materia:                                                | ESTADIS                             | TICA SO                             | CIAL Y TECNICAS                                               | DE COMP                               | N. C. C. C. C. C. C. C. C. C. C. C. C. C. |
| Cód. de materia:                                        | 3264                                |                                     |                                                               | 1                                     |                                           |
| División:                                               | 1-NO1-11                            | 03-2-                               |                                                               |                                       | N. C. C. C. C. C. C. C. C. C. C. C. C. C. |
| Plan:                                                   | 2                                   |                                     |                                                               | 1                                     |                                           |
| Fecha de examen:                                        | 07/12/20                            | 11                                  |                                                               |                                       | N. C. C. C. C. C. C. C. C. C. C. C. C. C. |
| Motivo de condicionalidad:                              | Escolario                           | lad No A                            | probada                                                       | 1.11                                  |                                           |
| <u>Esta inscripción se encuer</u><br>económica y acadén | ntra cond<br>nica al mo<br>imprimir | icionada<br>mento<br>Trar<br>cerrar | a al estado de su<br>de rendir el exan<br>Isacción N° 1741664 | 1 situación<br>nen.<br>- 04/11/2011 2 | 0:24:52                                   |
|                                                         |                                     |                                     |                                                               |                                       |                                           |

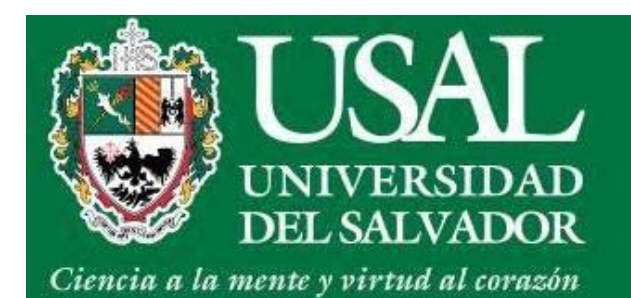

# Inscripción a exámenes finales IMPORTANTE

• Podrás anotarte a los finales sin tener las cuotas al día, pero deberás tener los pagos correspondientes a la hora de rendir el final.

• La fecha de vencimiento que se toma es la del día 10 de cada mes. Se recomienda asistir al examen con el comprobante del último pago.

• Si sos alumno de primer año inscripto como CONDICIONAL debes presentar la documentación adeudada para poder rendir finales.

• Debes tener regularizadas las materias que deseas rendir (75% de asistencia y evaluaciones aprobadas, con las correspondientes calificaciones).

• Debes inscribirte vía web a todas las materias que deseas rendir y también en aquellas que promocionaste sin examen final; en este último caso, para que se pueda cargar la calificación correspondiente.

• Se aceptan inscripciones hasta 2 días hábiles (o sea, hasta 72 horas hábiles) antes de la fecha del examen. Posteriormente, no se aceptan reclamos

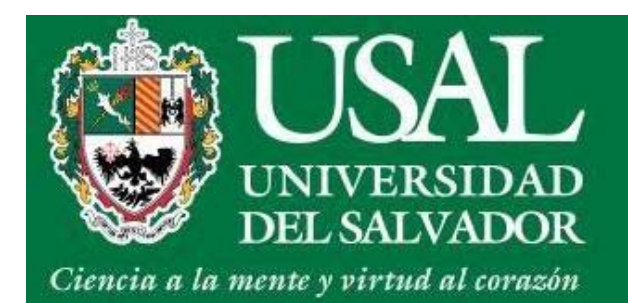

• Ingresá al ítem Inscripción a Materias

| SOLICITUD DE CERTIFICADOS                                                                                           | INSCRIPCIÓN A MATERIAS                                                                                                    | INSCRIPCIÓN A EXÁMENES                                                                                             |
|----------------------------------------------------------------------------------------------------|----------------------------------------------------------------------------------------------------|----------------------------------------------------------------------------------------------------|
| <ul> <li>Const. de alumno regular</li> <li>Const. de examen final</li> <li>Cert. de mat. aprob. sin nota</li> </ul> | Ciclo lectivo:<br>Comisión: TT 2do. año<br>todos                                                                               | Para inscribirse a finales:<br>ingresar<br>Consultar comprobantes                                                  |
| Consultar comprobantes                                                                                              | ingresar                                                                                                    |                                                                                                    |
| SITUACIÓN ACADÉMICA<br>Mostrar todo                                                                                 | Consultar comprobantes                                                                                                    | CAMBIO DE DOMICILIO                                                                                                |
| consultar                                                                                                    | TRANSACCIONES VÍA WEB                                                                                                    | Consultar transacciones vía web                                                                                    |
| SITUACIÓN ECONÓMICA<br><ul> <li>Estado económico</li> <li>Aviso de vencimiento</li> </ul>                           | <ul> <li>Insc. a examen</li> <li>Insc. a materias</li> <li>Cambios de domicilio</li> <li>Solicitudes de certificado</li> </ul> | INFORMACIÓN ÚTIL<br>Cód. de pagos BANELCO:<br>0500150700014339630<br>Cód. de pagos LINK:<br>0470500150700014339630 |
| PARCIALES  Consultar                                                                                                |                                                                                                    | <ul> <li>¿Cómo pagar por Internet?</li> <li>¿Cómo pagar desde</li> </ul>                                           |
| PRESENTISMO<br>consultar                                                                                            | <ul> <li>Para cursar</li> <li>Para rendir final</li> </ul>                                                                     | cajeros automáticos?                                                                                               |

Description: Section 2018 [combio de clave] [salir] [imprimir] [cerrar]

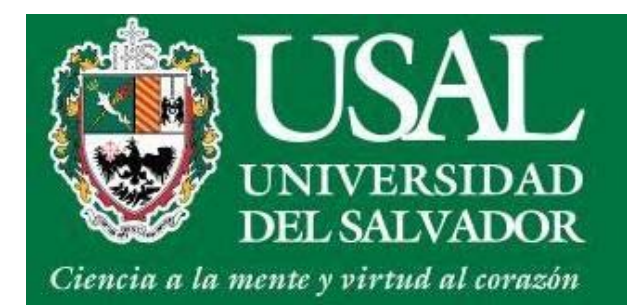

- Seleccioná las materias que desees cursar
- Hacé click en Continuar

| MATERIA (cod.)              | PERÍODO | COMISIÓN      | PROFESOR CUPO | DISP. |   |
|-----------------------------|---------|---------------|---------------|-------|---|
| EXP. PERIODISTICA II (3299) | ANUAL   | 4-NO1-1103-2- | 50            | 48    | 0 |
| ANAL. Y EV. PER. (3310)     | ANUAL   | 4-NO1-1103-2- | 50            | 48    | 0 |
| ORG. EMPRESA PER. (3311)    | 2°Cuat. | 4-NO1-1103-2- | 50            | 47    | 0 |
| DOC. E INV. PER. (3314)     | ANUAL   | 4-NO1-1103-2- | 50            | 48    | 0 |
| T. PRACTICA PER. (3315)     | 1°Cuat. | 4-NO1-1103-2- | 50            | 47    | 0 |
| PERIOD. E INTERNET (3316)   | 1°Cuat. | 4-NO1-1103-2- | 50            | 47    | 0 |
| ETICA PROFESIONAL (3317)    | 1°Cuat. | 4-NO1-1103-2- | 50            | 48    | 0 |
| MATERIA ELECTIVA III (3318) | 1°Cuat. | 4-NO1-1103-2- | 50            | 49    | 0 |
| MATERIA ELECTIVA IV (3319)  | 2°Cuat. | 4-NO1-1103-2- | 50            | 49    | 0 |
| N. AVANZADO INGLES (3320)   | ANUAL   | 4-NO1-1103-2- | 50            | 48    | 0 |
| TESINA (3329)               | ANUAL   | 4-NO1-1103-2- | 50            | 48    | 0 |

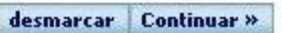

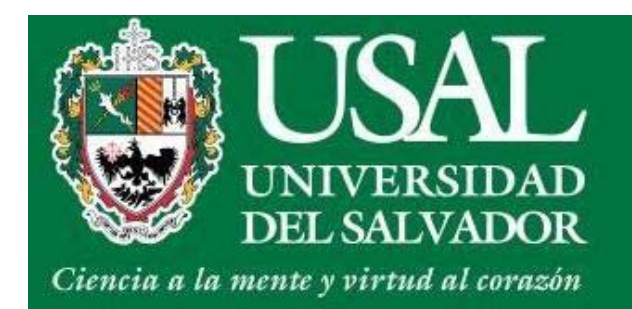

- Confirmá las materias seleccionadas
- Hacé click en Confirmar

| MATERIA (cod.)              | PERÍODO | COMISION      | PROFESOR INSCRIPCIÓN |  |
|-----------------------------|---------|---------------|----------------------|--|
| EXP. PERIODISTICA II (3299) | ANUAL   | 4-NO1-1103-2- | ACEPTADA             |  |
| ANAL. Y EV. PER. (3310)     | ANUAL   | 4-NO1-1103-2- | ACEPTADA             |  |
| ORG. EMPRESA PER. (3311)    | 2°Cuat. | 4-NO1-1103-2- | ACEPTADA             |  |

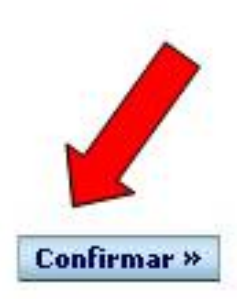

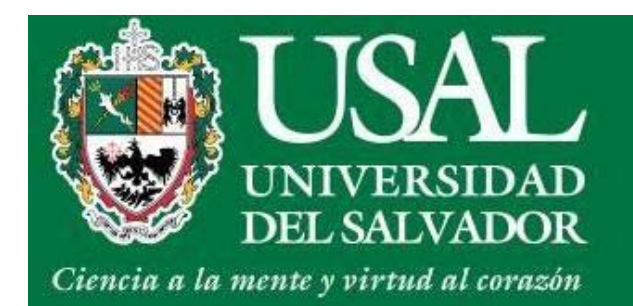

Hacé click sobre Comprobante

| MATERIA (cod.)             | PERÍODO | COMISION    | PROFESOR INSCRIPCIÓN |             |
|----------------------------|---------|-------------|----------------------|-------------|
| PROCESOS BASICOS II (2203) | 2ºCuat. | 1-FM-515-6- | ACEPTADA             | comprobante |
| NEUROCIENCIAS II (2201)    | 2°Cuat. | 1-CN-515-6- | ACEPTADA             | comprobante |
| TEORIAS PS. I (2202)       | 2°Cuat. | 1-IN-515-6- | ACEPTADA             | comprobante |

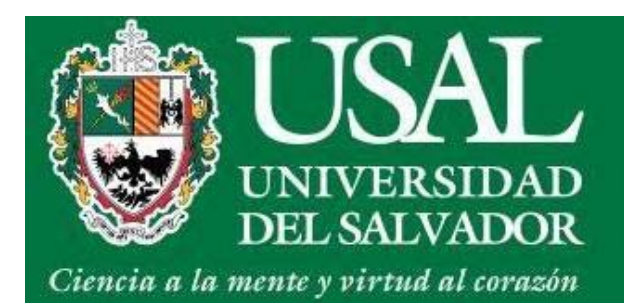

#### Transacciones vía Web

• En el ítem Transacciones web hacé click en Consultar

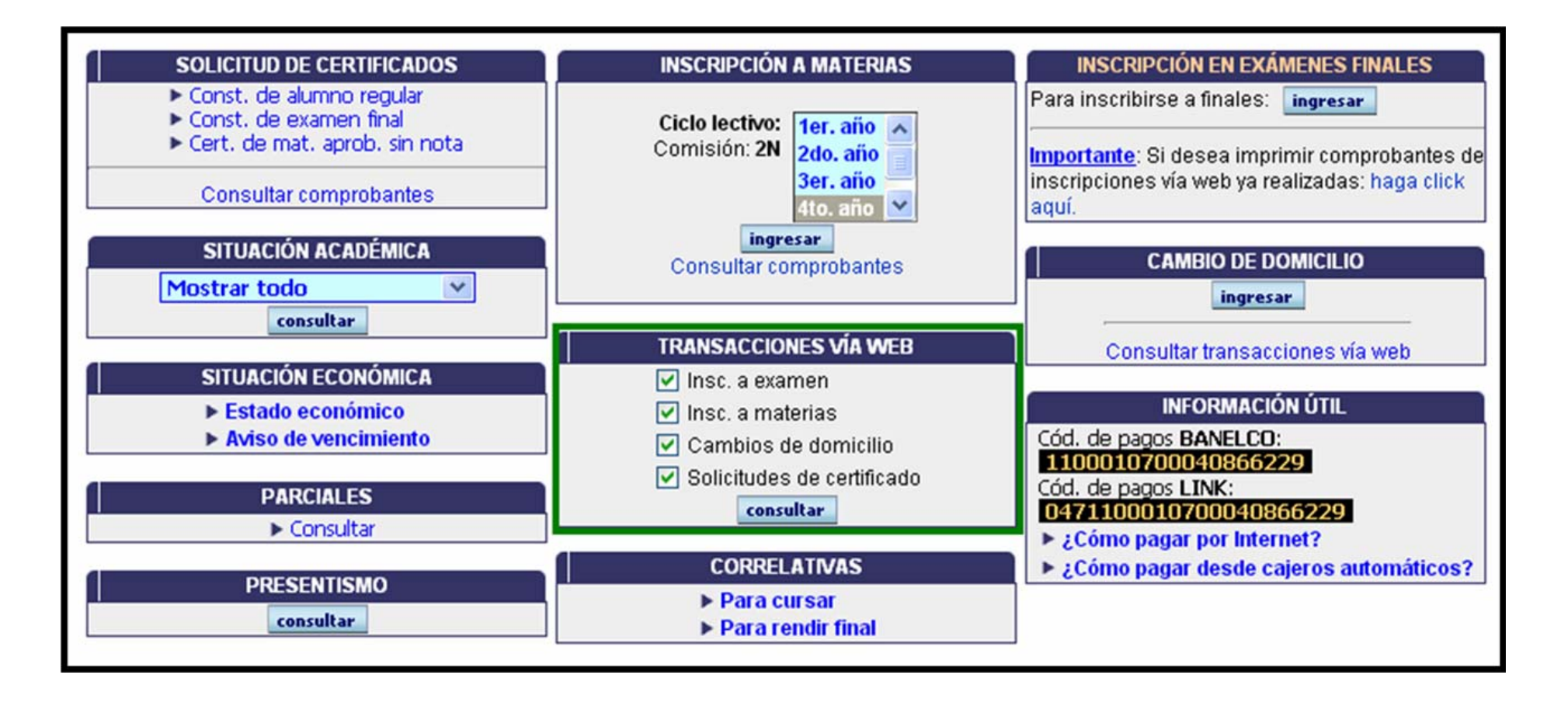

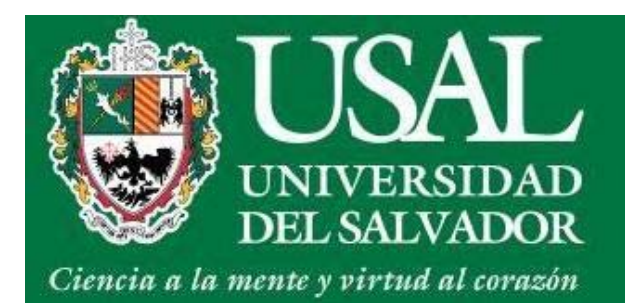

#### Transacciones vía Web

• Confirmar que se encuentra el comprobante de la inscripción realizada.

| pción a exámenes    |         |                                                 |            |
|---------------------|---------|-------------------------------------------------|------------|
| Fecha               | Trans.  | Materia                                         | Examen     |
| 22/11/2009 22:14:13 | 1252749 | RELACIONES PUBLICAS (3284)                      | 30/11/2009 |
| 22/11/2009 22:14:13 | 1252750 | TALLER DE CREATIVIDAD E INVESTIGACION PU (3287) | 04/12/2009 |
| 26/11/2009 23:44:56 | 1264657 | CREACION PUBLICITARIA II (3277)                 | 07/12/2009 |
| 03/02/2010 09:43:18 | 1300512 | MARCAS, GUSTOS Y PREFERENCIAS (3283)            | 17/02/2010 |
| 03/02/2010 09:43:18 | 1300513 | PROPAGANDA Y PUBLICIDAD (3282)                  | 02/03/2010 |
| 03/02/2010 09:43:18 | 1300514 | REGIMEN JURIDICO DE LA PUBLICIDAD (3278)        | 10/02/2010 |
| 03/02/2010 09:43:19 | 1300515 | TECNOLOGIA GRAFICA (3279)                       | 19/02/2010 |
| 28/06/2010 18:21:23 | 1407348 | MATERIA ELECTIVA I (3285)                       | 14/07/2010 |
| 09/11/2010 12:10:26 | 1492139 | PLANIFICACION Y MEDIOS (3281)                   | 17/11/2010 |
| 07/02/2011 14:41:56 | 1563274 | PLANIFICACION Y MEDIOS (3281)                   | 01/03/2011 |
| 16/11/2011 13:45:05 | 1777786 | PROPAGANDA Y PUBLICIDAD (3282)                  | 07/12/2011 |
| 16/11/2011 13:45:06 | 1777787 | REGIMEN JURIDICO DE LA PUBLICIDAD (3278)        | 30/11/2011 |
| 12/07/2012 16:46:49 | 1955197 | HISTORIA ARGENTINA (3271)                       | 17/07/2012 |
| 21/01/2013 15:24:13 | 2082360 | HISTORIA ARGENTINA (3271)                       | 19/02/2013 |
| 04/02/2013 19:17:37 | 2094986 | HISTORIA ARGENTINA (3271)                       | 26/02/2013 |
|                     |         |                                                 |            |
| pción a materias    |         |                                                 |            |
| Fecha               |         | Trans. Mate                                     | ria        |

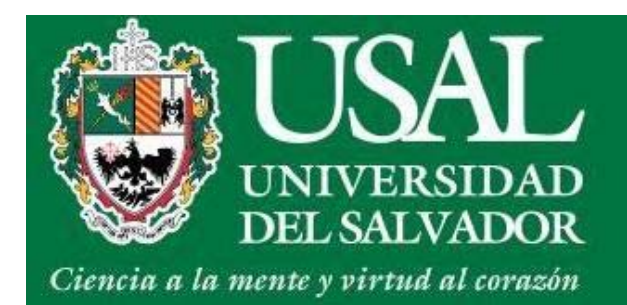

 Si deseas imprimirlo más tarde ingresá a Gestión Académica y hacé click sobre Consultar Comprobantes

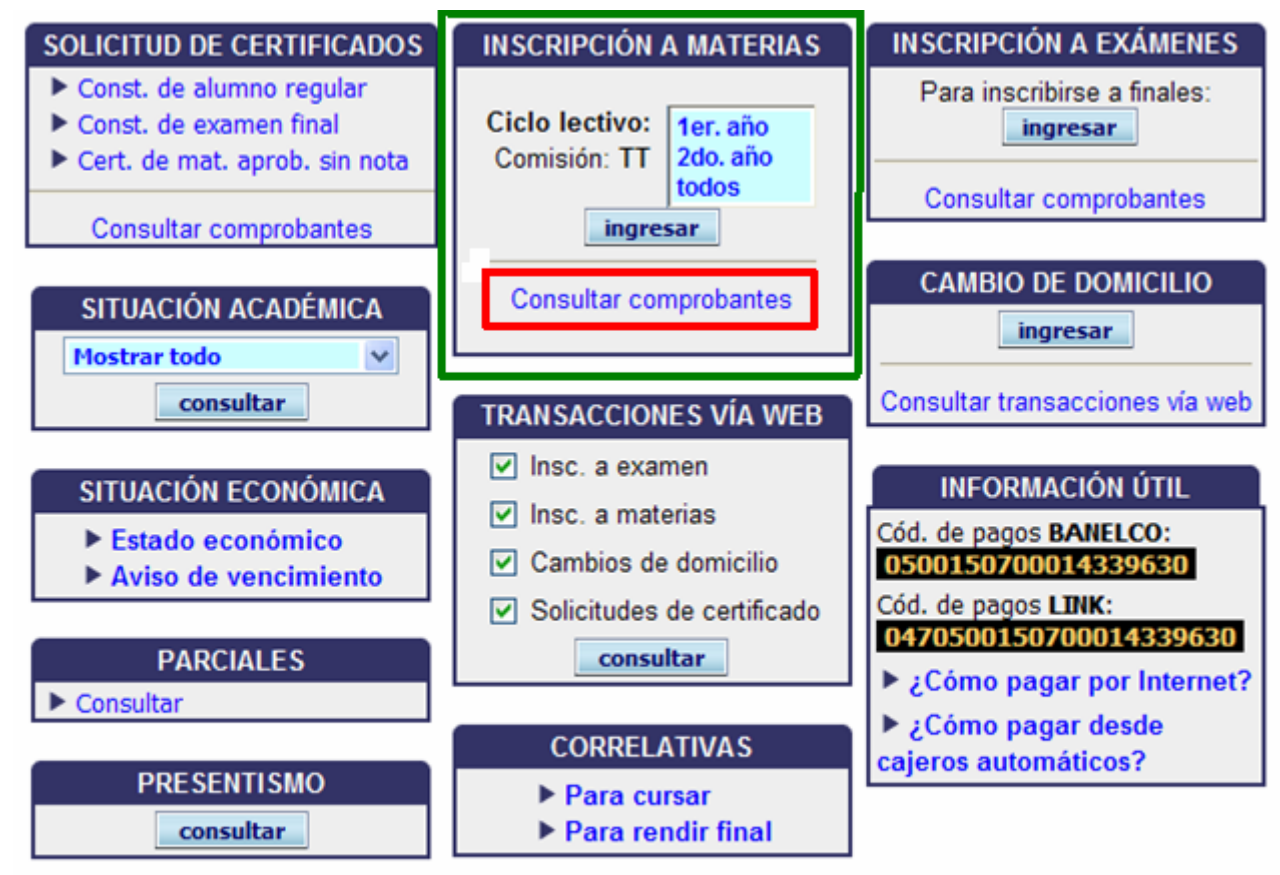

P[volver]☆[menu principal]∞[cambio de clave]×[salir]▲[imprimir]×[cerrar]

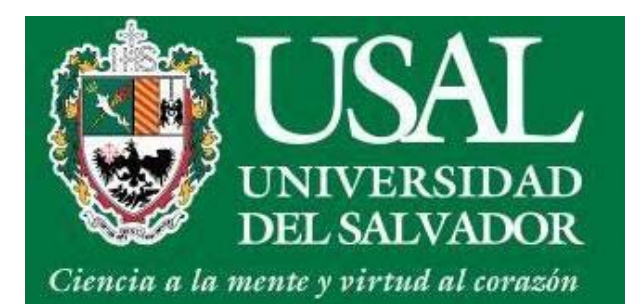

### Situación Académica

• En el ítem Situación Académica hacé click en Consultar

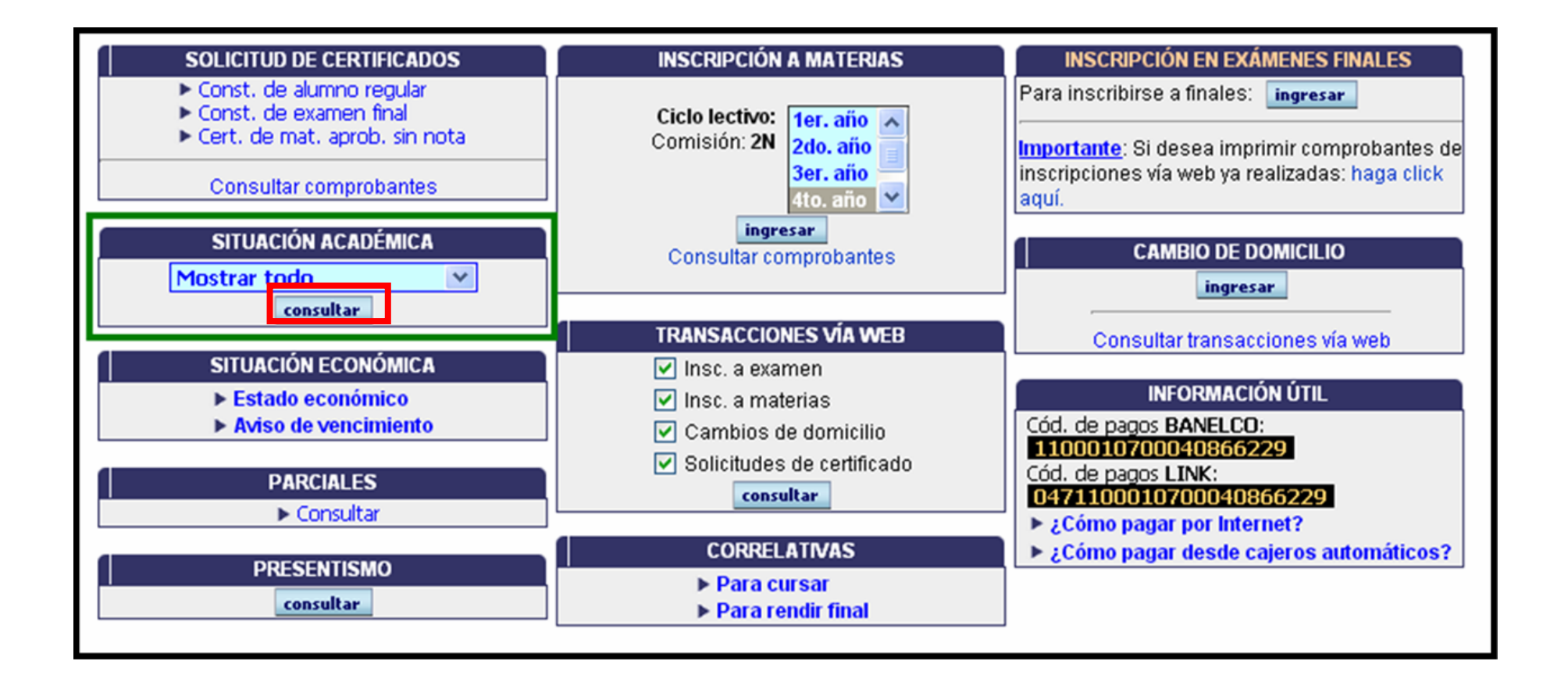

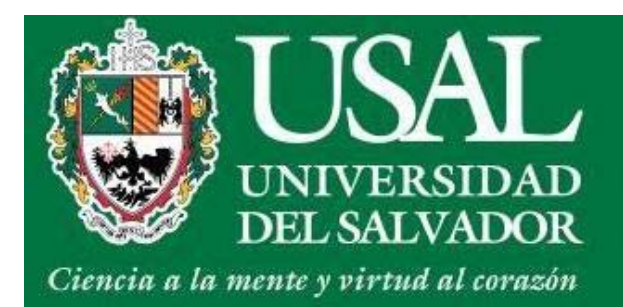

## Situación Académica

- Podrás ver el estado de tus materias:
- Materias en las que estás anotado
- Materias con cursadas aprobadas o desaprobadas
- Finales aprobados y las calificaciones

| Año | Código | Descripción                              | Comisión       | Nota | Fecha      | Libro | Página | Estado              |
|-----|--------|------------------------------------------|----------------|------|------------|-------|--------|---------------------|
| 2   | 3271   | HISTORIA ARGENTINA                       | 2-MA1-1101-2-  |      | 31/12/2012 |       |        | Cursada aprobada    |
| 3   | 3277   | CREACION PUBLICITARIA II                 | 3-3NPU-1101-2- | 7    | 07/12/2009 | 148   | 162    | Final aprobado      |
| З   | 3278   | REGIMEN JURIDICO DE LA PUBLICIDAD        | 3-NO1-1101-2-  |      | 29/06/2012 |       |        | Cursada no aprobada |
| 3   | 3279   | TECNOLOGIA GRAFICA                       | 3-3NPU-1101-2- | 4    | 19/02/2010 | 151   | 5      | Final aprobado      |
| 3   | 3280   | TECNOLOGIA RADIAL                        | 3-MA1-1101-2-  |      | 07/11/2011 |       |        | Cursada no aprobada |
| 3   | 3281   | PLANIFICACION Y MEDIOS                   | 3-3MPU-1101-2- | 5    | 01/03/2011 | 151   | 140    | Final aprobado      |
| з   | 3282   | PROPAGANDA Y PUBLICIDAD                  | 3-3NPU-1101-2- | 2    | 02/03/2010 | 151   | 21     | Reprobada           |
| з   | 3282   | PROPAGANDA Y PUBLICIDAD                  | 3-3NPU-1101-2- |      | 31/12/2011 |       |        | Cursada Vencida     |
| 3   | 3283   | MARCAS, GUSTOS Y PREFERENCIAS            | 3-3NPU-1101-2- | 7    | 17/02/2010 | 148   | 200    | Final aprobado      |
| 3   | 3284   | RELACIONES PUBLICAS                      | 3-3NPU-1101-2- | 8    | 30/11/2009 | 148   | 151    | Final aprobado      |
| 3   | 3285   | MATERIA ELECTIVA I                       | 3-3NPU-1101-2- |      | 06/03/2009 |       |        | Anotado             |
| 3   | 3286   | MATERIA ELECTIVA II                      | 3-MA1-1101-2-  |      | 22/07/2011 |       |        | Anotado             |
| 3   | 3287   | TALLER DE CREATIVIDAD E INVESTIGACION PU | 3-3NPU-1101-2- | 10   | 04/12/2009 | 148   | 160    | Final aprobado      |

Promedio general: 6,14 Promedio s/reprobadas: 6,83

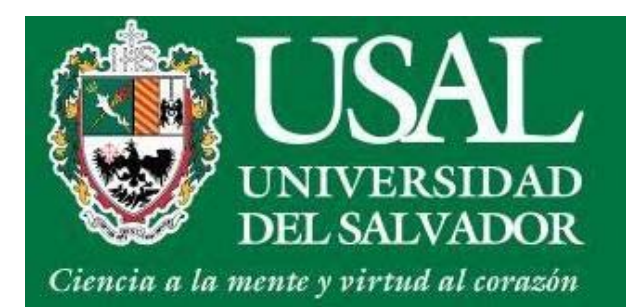

### Situación Económica

• Podrás ver tu Estado Económico y los Avisos de Vencimiento

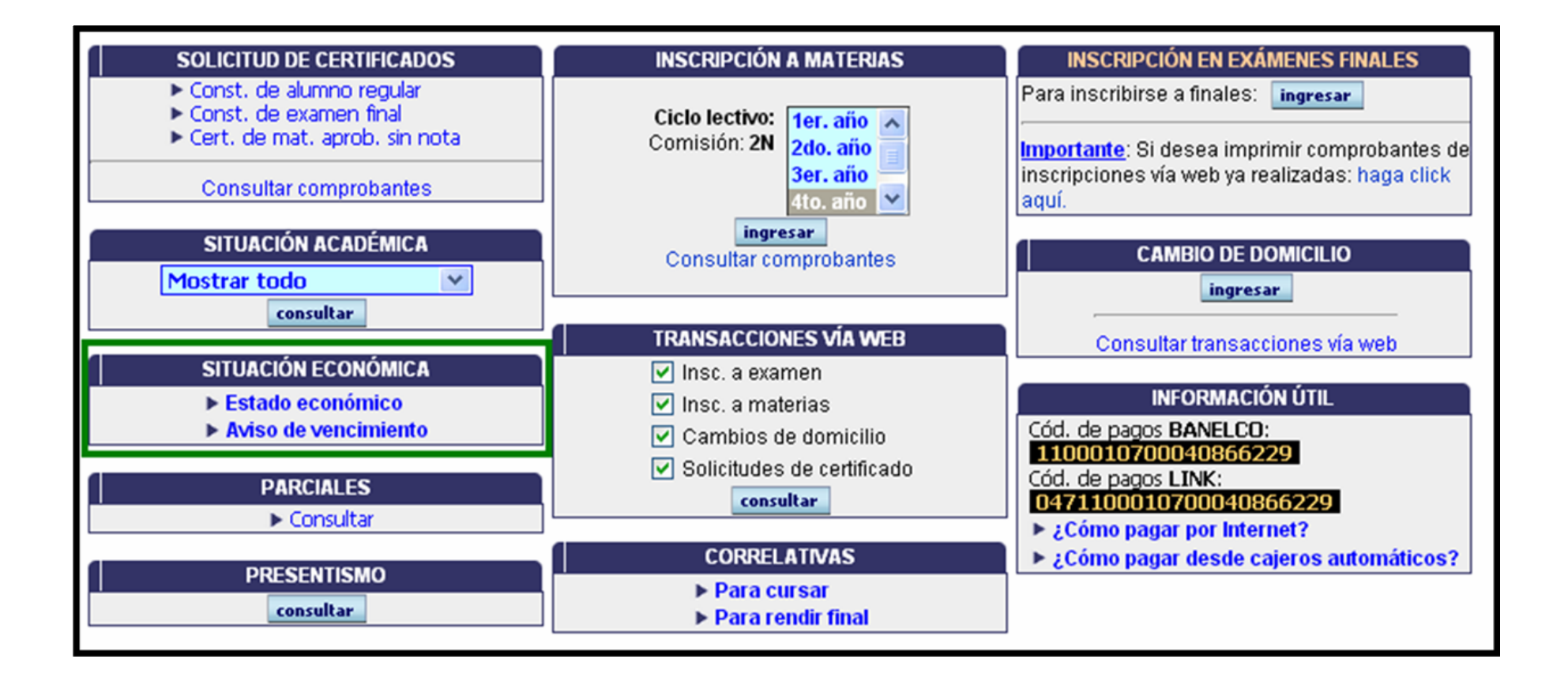

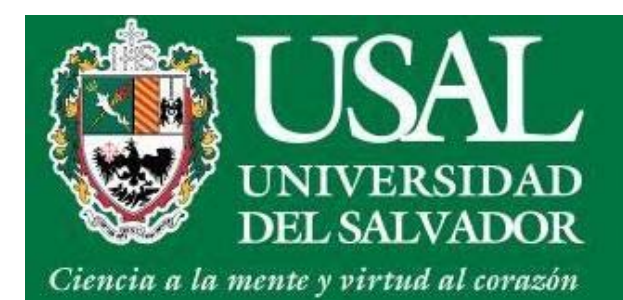

### Situación Económica

En **Estado Económico** podrás visualizar - las cuotas adeudadas.

| Información válida a la fecha Lunes, 4 de marzo de 2013 - 23:11 hs. |                           |  |  |  |
|---------------------------------------------------------------------|---------------------------|--|--|--|
| Concepto                                                            | Importe                   |  |  |  |
| Matrícula Cuota #3                                                  | \$ 500,00                 |  |  |  |
| Arancel MARZO                                                       | \$ 1510,00                |  |  |  |
| Total:                                                              | \$ 2010,00                |  |  |  |
| Conceptos sujetos a recargos según resoluc                          | ión vigente a la fecha. 👘 |  |  |  |

#### En Aviso de Vencimiento podrás ver las cuotas y las fechas de vencimiento

| Código BANELCO: <b>1100010700040866229</b><br>Código LINK: <b>0471100010700040866229</b> |            |            |            |  |  |
|------------------------------------------------------------------------------------------|------------|------------|------------|--|--|
| Concepto                                                                                 | 05/03/13   | 11/03/13   | 20/03/13   |  |  |
| 101 - MATRICULA UNO                                                                      | \$ 522,00  | \$ 525,00  | \$ 529,50  |  |  |
| 102 - MATRICULA DOS                                                                      | \$ 511,50  | \$ 514,50  | \$ 519,00  |  |  |
| 103 - MATRICULA TRES                                                                     | \$ 500,00  | \$ 500,00  | \$ 505,00  |  |  |
| 201 - ARANCEL FEBRERO                                                                    | \$ 1458,00 | \$ 1466,00 | \$ 1479,00 |  |  |
| FUERA DE TERMINO                                                                         | \$ 30,00   | \$ 30,00   | \$ 30,00   |  |  |
| 202 - ARANCEL MARZO                                                                      | \$ 1479,50 | \$ 1510,00 | \$ 1525,00 |  |  |
| Total:                                                                                   | \$ 4501,00 | \$ 4545,50 | \$ 4587,50 |  |  |

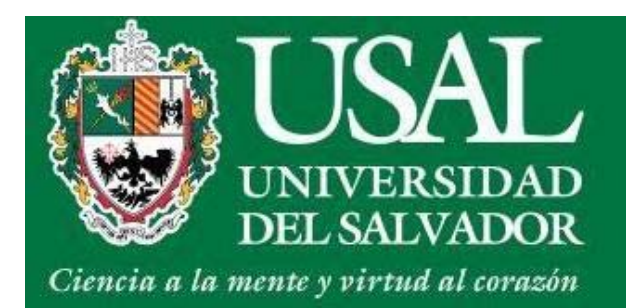

# Correlativas

• Podrás ver las correlativas Para cursar y Para rendir final

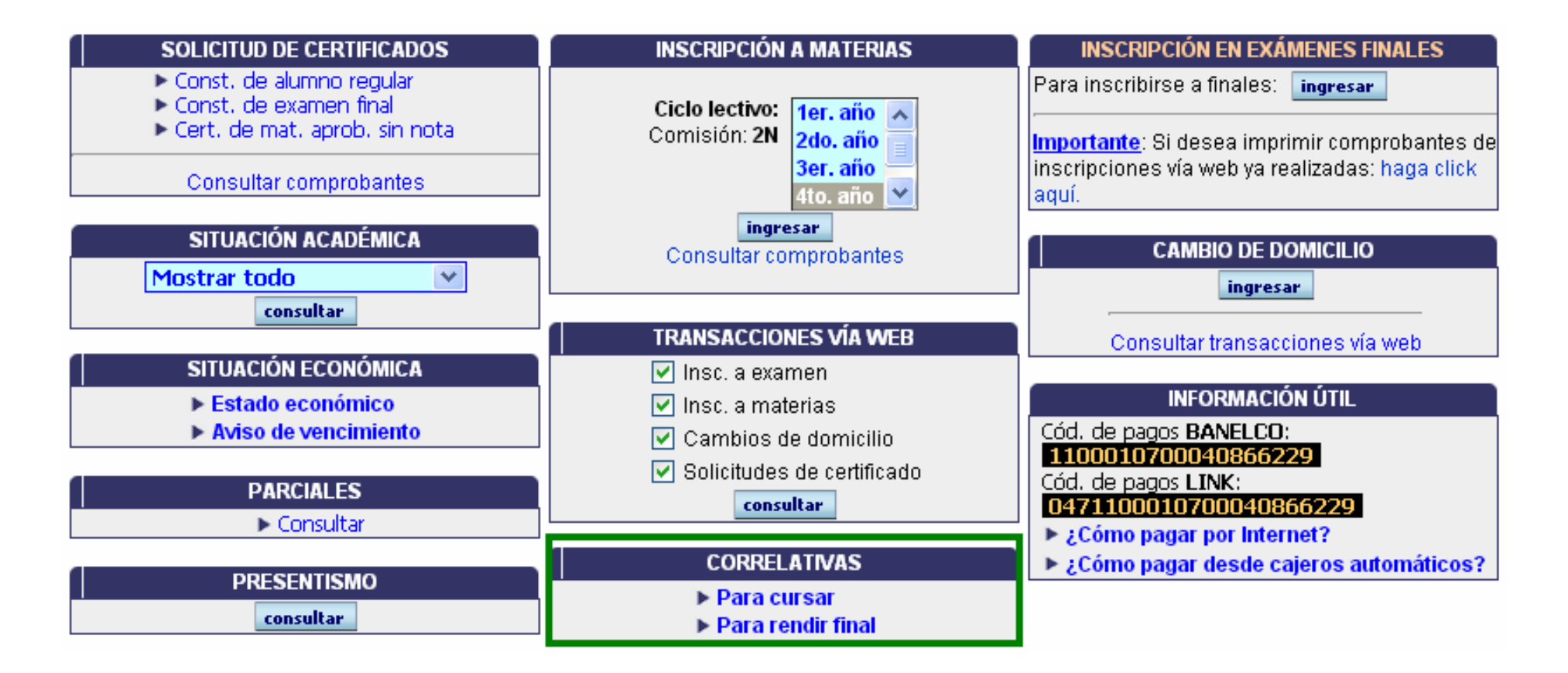

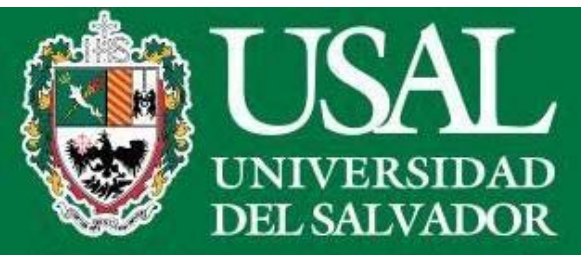

#### Correlativas

Ciencia a la mente y virtud al corazón

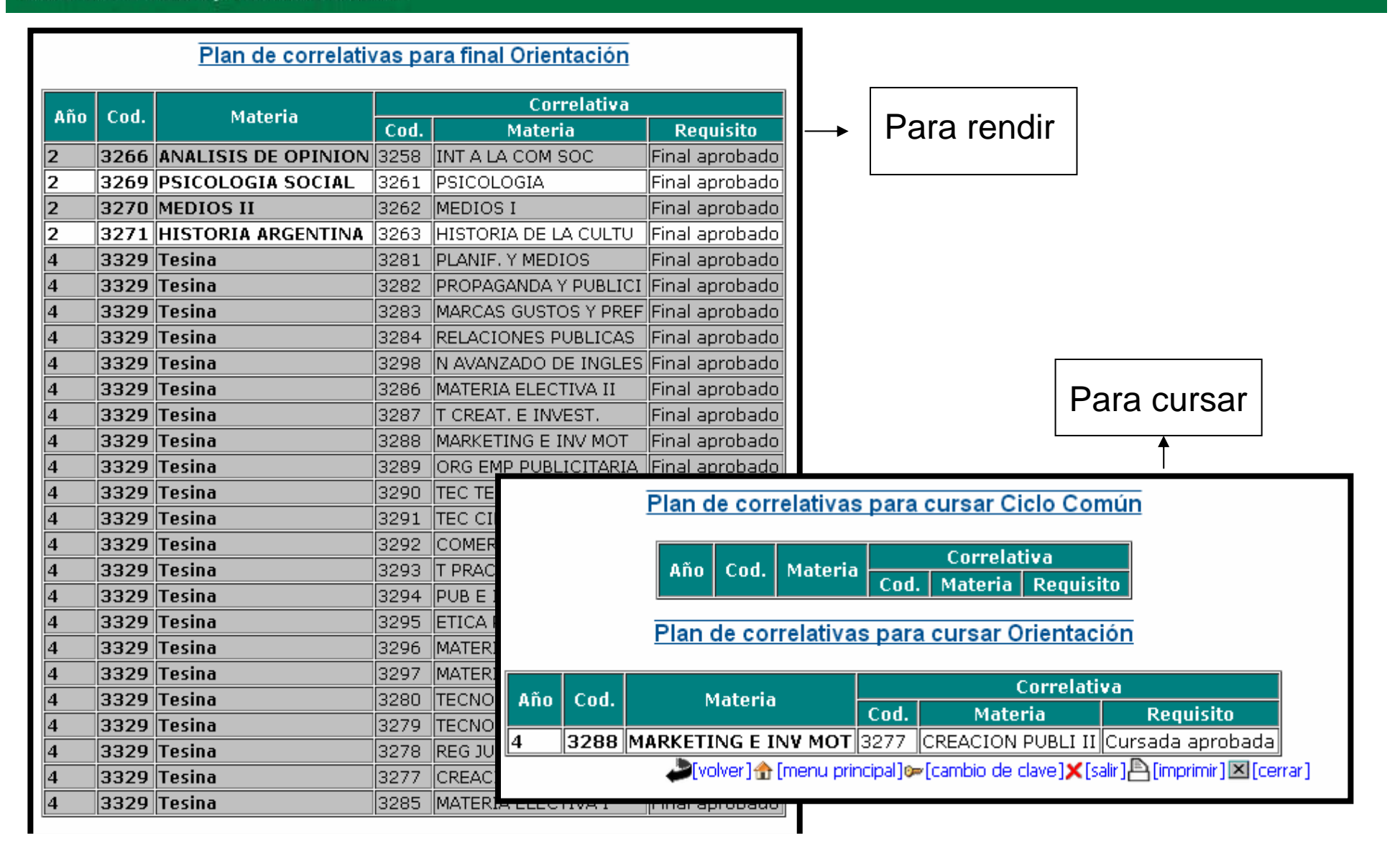

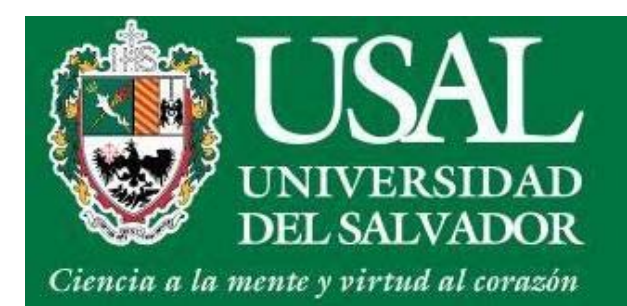

## Cambio de Domicilio

• En el ítem Cambio de Domicilio hacé click en Ingresar

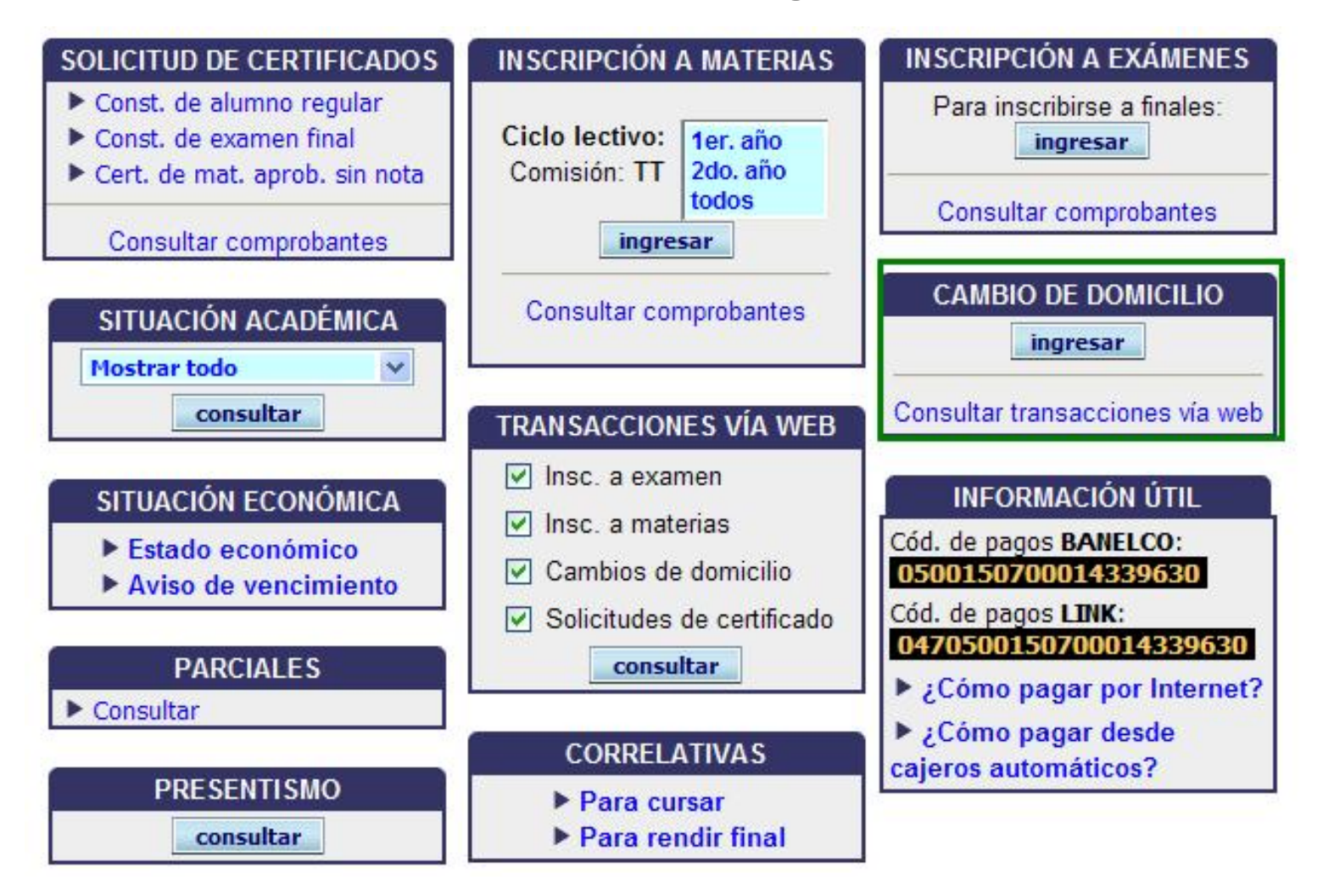

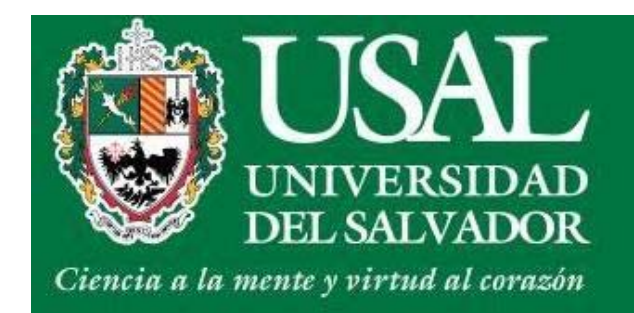

#### Cambio de Domicilio

Podrás cambiar tus datos:

Calle / Número / Piso / Dpto / Código Postal / Prefijo /Teléfono / País, Provincia y Localidad de residencia.

| Calle*:                   | Número*:  | Piso:   | Dpto.:     | Cod. Postal*:    | Prefijo: | Teléfono:         |
|---------------------------|-----------|---------|------------|------------------|----------|-------------------|
| Rodriguez Peña            | 714       | 714 5   |            | 1020             |          | 48124588          |
|                           |           | País de | Residencia | a*:              |          |                   |
|                           | ARGENTINA | r.      | Ca         | mbiarProvincia*: |          |                   |
| CDAD. AUTÓNOMA DE BS. AS. |           |         |            |                  |          | CambiarLocalidad* |
| CDAD. AUTÓNOMA DE B       | S. AS.    |         |            |                  |          | Cambiar           |

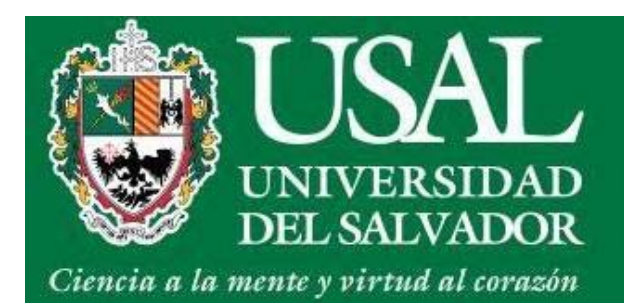

#### Transacciones vía Web

• En el ítem Transacciones web hacé click en Consultar

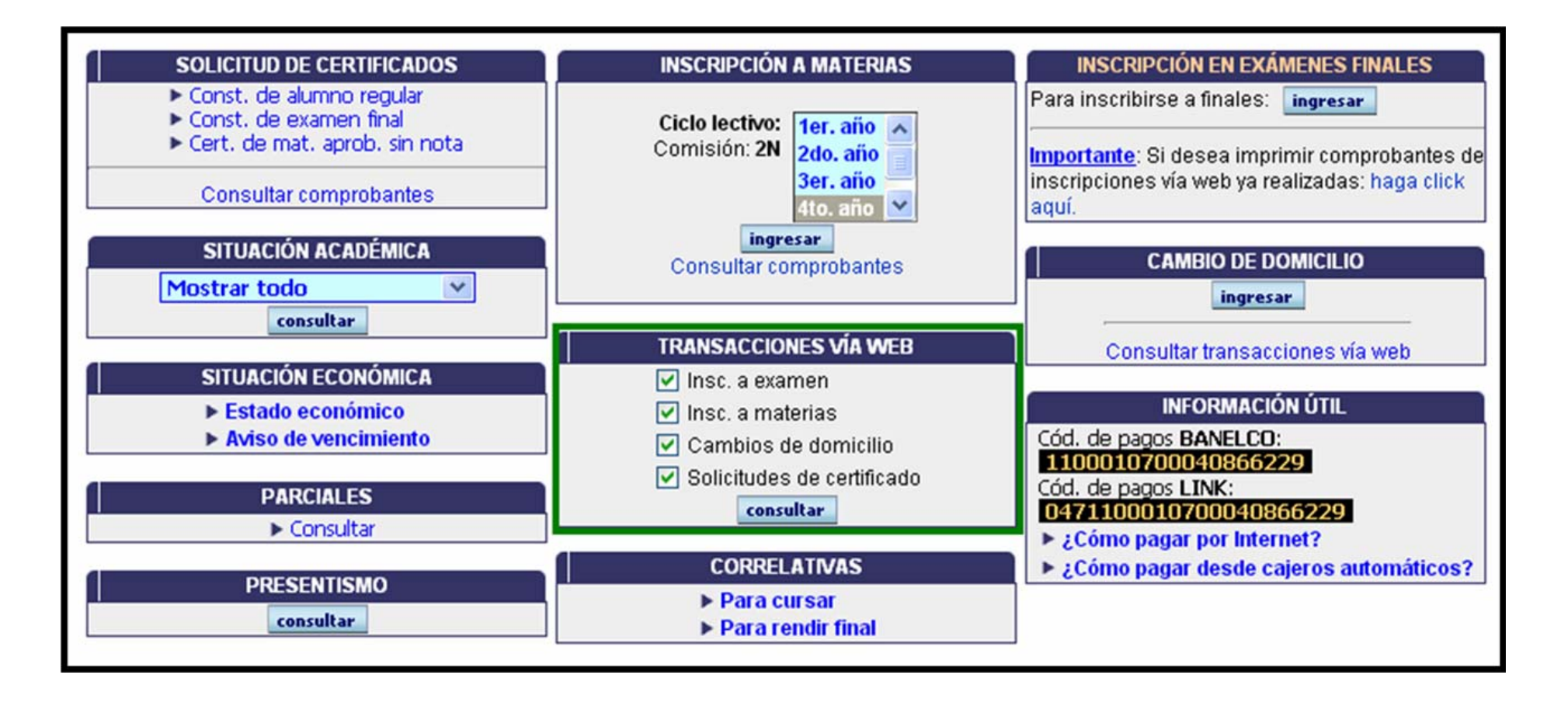

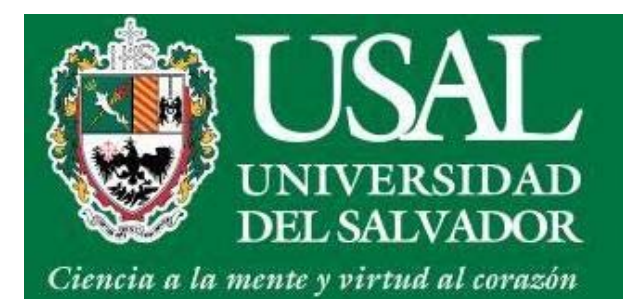

#### Transacciones vía Web

Podrás ver toda las operaciones que realizaste en el Portal de Servicios

- Inscripciones a materias e inscripciones a finales
- Cambios de Domicilio

| pción a exámenes    |         |                                                 |            |
|---------------------|---------|-------------------------------------------------|------------|
| Fecha               | Trans.  | Materia                                         | Examen     |
| 22/11/2009 22:14:13 | 1252749 | RELACIONES PUBLICAS (3284)                      | 30/11/2009 |
| 22/11/2009 22:14:13 | 1252750 | TALLER DE CREATIVIDAD E INVESTIGACION PU (3287) | 04/12/2009 |
| 26/11/2009 23:44:56 | 1264657 | CREACION PUBLICITARIA II (3277)                 | 07/12/2009 |
| 03/02/2010 09:43:18 | 1300512 | MARCAS, GUSTOS Y PREFERENCIAS (3283)            | 17/02/2010 |
| 03/02/2010 09:43:18 | 1300513 | PROPAGANDA Y PUBLICIDAD (3282)                  | 02/03/2010 |
| 03/02/2010 09:43:18 | 1300514 | REGIMEN JURIDICO DE LA PUBLICIDAD (3278)        | 10/02/2010 |
| 03/02/2010 09:43:19 | 1300515 | TECNOLOGIA GRAFICA (3279)                       | 19/02/2010 |
| 28/06/2010 18:21:23 | 1407348 | MATERIA ELECTIVA I (3285)                       | 14/07/2010 |
| 09/11/2010 12:10:26 | 1492139 | PLANIFICACION Y MEDIOS (3281)                   | 17/11/2010 |
| 07/02/2011 14:41:56 | 1563274 | PLANIFICACION Y MEDIOS (3281)                   | 01/03/2011 |
| 16/11/2011 13:45:05 | 1777786 | PROPAGANDA Y PUBLICIDAD (3282)                  | 07/12/2011 |
| 16/11/2011 13:45:06 | 1777787 | REGIMEN JURIDICO DE LA PUBLICIDAD (3278)        | 30/11/2011 |
| 12/07/2012 16:46:49 | 1955197 | HISTORIA ARGENTINA (3271)                       | 17/07/2012 |
| 21/01/2013 15:24:13 | 2082360 | HISTORIA ARGENTINA (3271)                       | 19/02/2013 |
| 04/02/2013 19:17:37 | 2094986 | HISTORIA ARGENTINA (3271)                       | 26/02/2013 |
|                     |         |                                                 |            |
| pción a materias    |         |                                                 |            |
| Fecha               |         | Trans. Mate                                     | ria        |

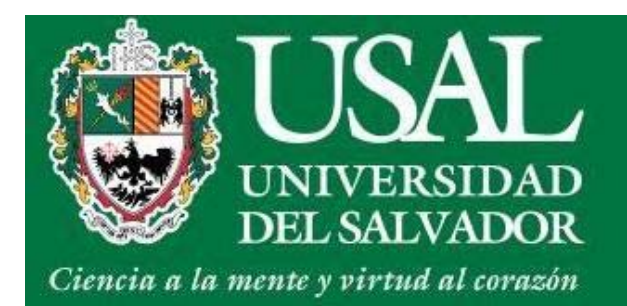

# Información Útil

• En el ítem **Información Útil** podrás acceder a los códigos para pagar por Internet y por cajeros automáticos junto a sus respectivos instructivos.

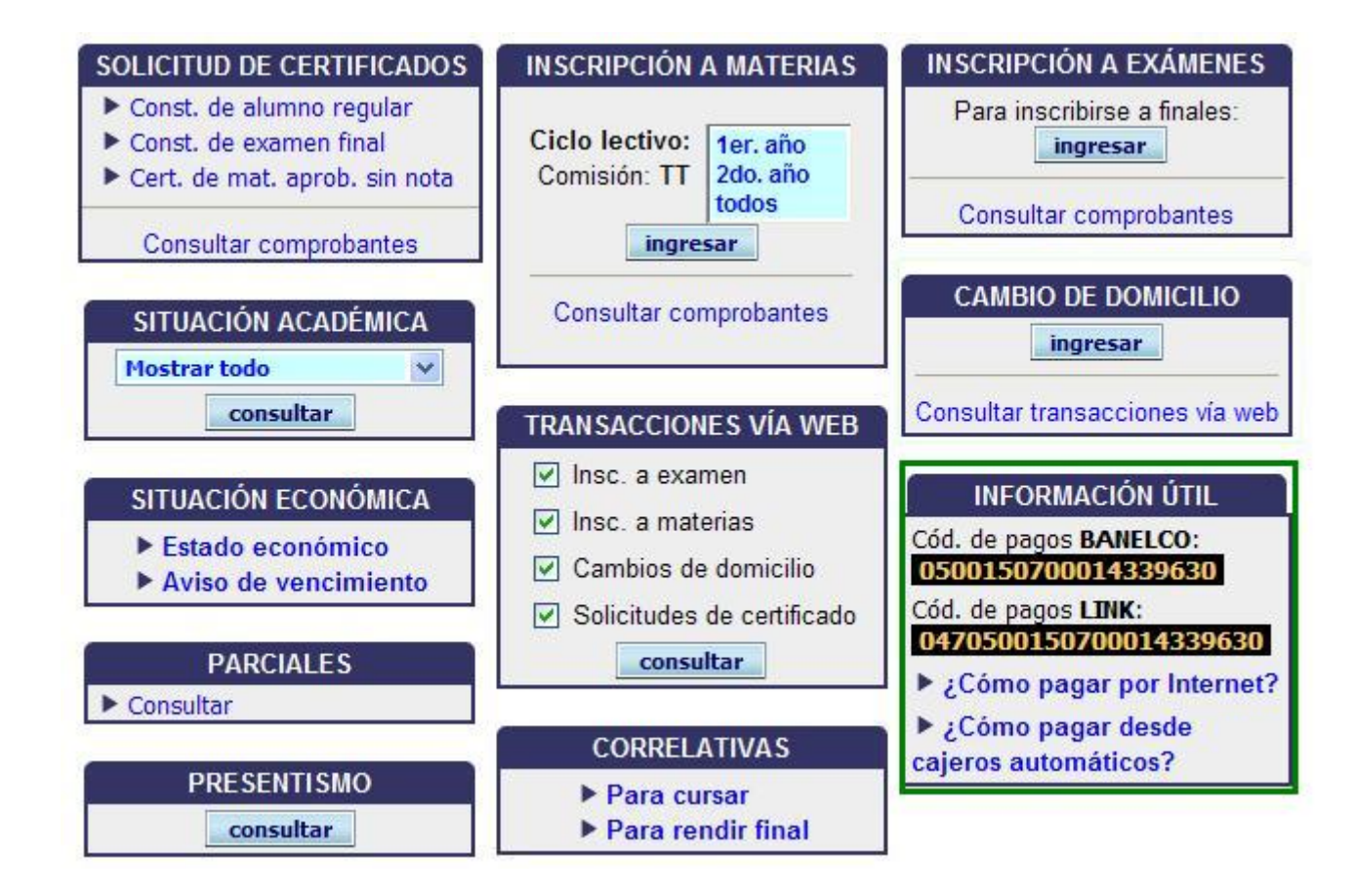

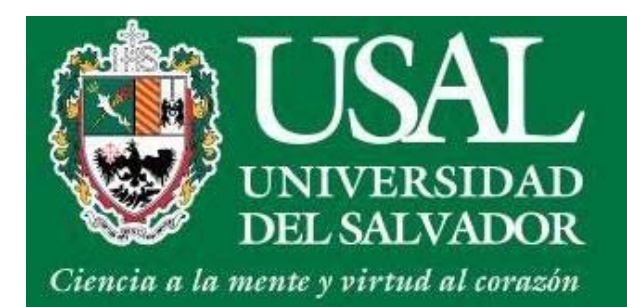

# Solicitud de Certificados

• Ingresá al ítem Solicitud de Certificados

| SOLICITUD DE CERTIFICADOS                                                                                           | INSCRIPCIÓN A MATERIAS                                                                                                    | INSCRIPCIÓN A EXÁMENES                                                                                             |
|----------------------------------------------------------------------------------------------------|----------------------------------------------------------------------------------------------------|----------------------------------------------------------------------------------------------------|
| <ul> <li>Const. de alumno regular</li> <li>Const. de examen final</li> <li>Cert. de mat. aprob. sin nota</li> </ul> | Ciclo lectivo: 1er. año<br>Comisión: TT 2do. año<br>todos                                                                      | Para inscribirse a finales:<br>ingresar                                                                            |
| Consultar comprobantes                                                                                              | ingresar                                                                                                    |                                                                                                    |
| SITUACIÓN ACADÉMICA                                                                                                 | Consultar comprobantes                                                                                                    | CAMBIO DE DOMICILIO                                                                                                |
| consultar                                                                                                    | TRANSACCIONES VÍA WEB                                                                                                    | Consultar transacciones vía web                                                                                    |
| SITUACIÓN ECONÓMICA<br>Estado económico<br>Aviso de vencimiento                                                     | <ul> <li>Insc. a examen</li> <li>Insc. a materias</li> <li>Cambios de domicilio</li> <li>Solicitudes de certificado</li> </ul> | INFORMACIÓN ÚTIL<br>Cód. de pagos BANELCO:<br>0500150700014339630<br>Cód. de pagos LINK:<br>0470500150700014230620 |
| PARCIALES                                                                                                    | consultar                                                                                                    | Cómo pagar por Internet?                                                                                           |
| ► Consultar                                                                                                    | CORRELATIVAS                                                                                                    | ¿Cómo pagar desde<br>cajeros automáticos?                                                                          |
| PRESENTISMO                                                                                                    | <ul> <li>Para cursar</li> <li>Para rendir final</li> </ul>                                                                     |                                                                                                    |

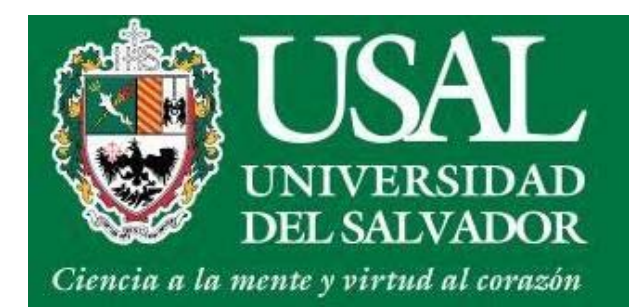

# Solicitud de Certificados

• Completá los datos del destinatario (autoridad o institución) y presioná sobre **Confirmar.** 

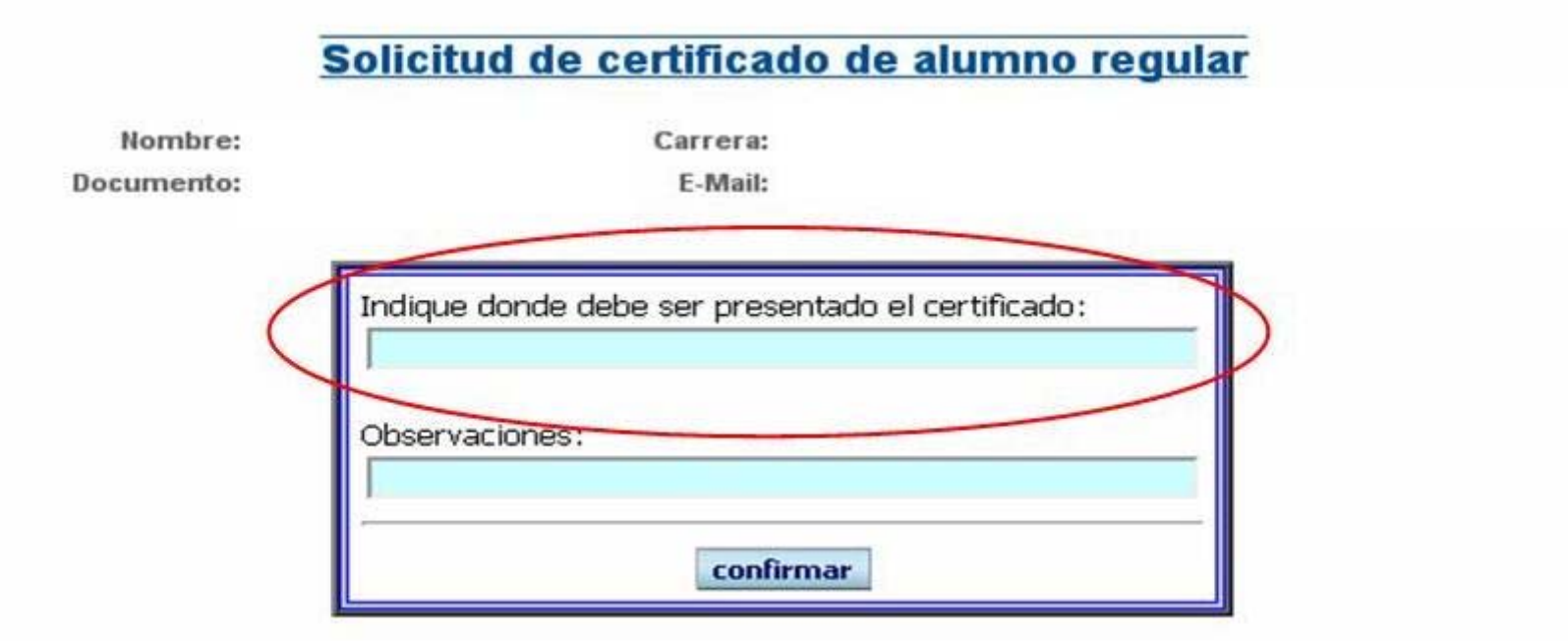

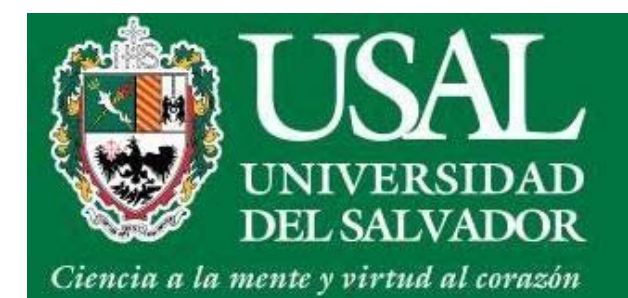

# **Correo Académico**

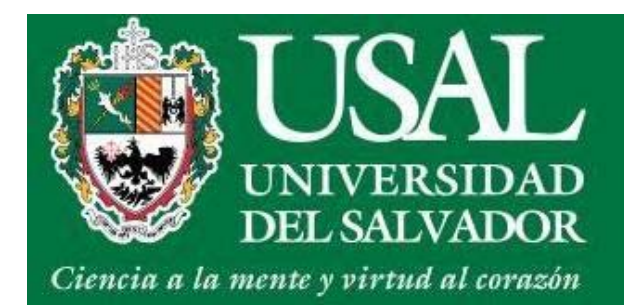

### **Correo Académico**

• Acceso al correo desde el Portal de Servicios, ítem Correo Académico

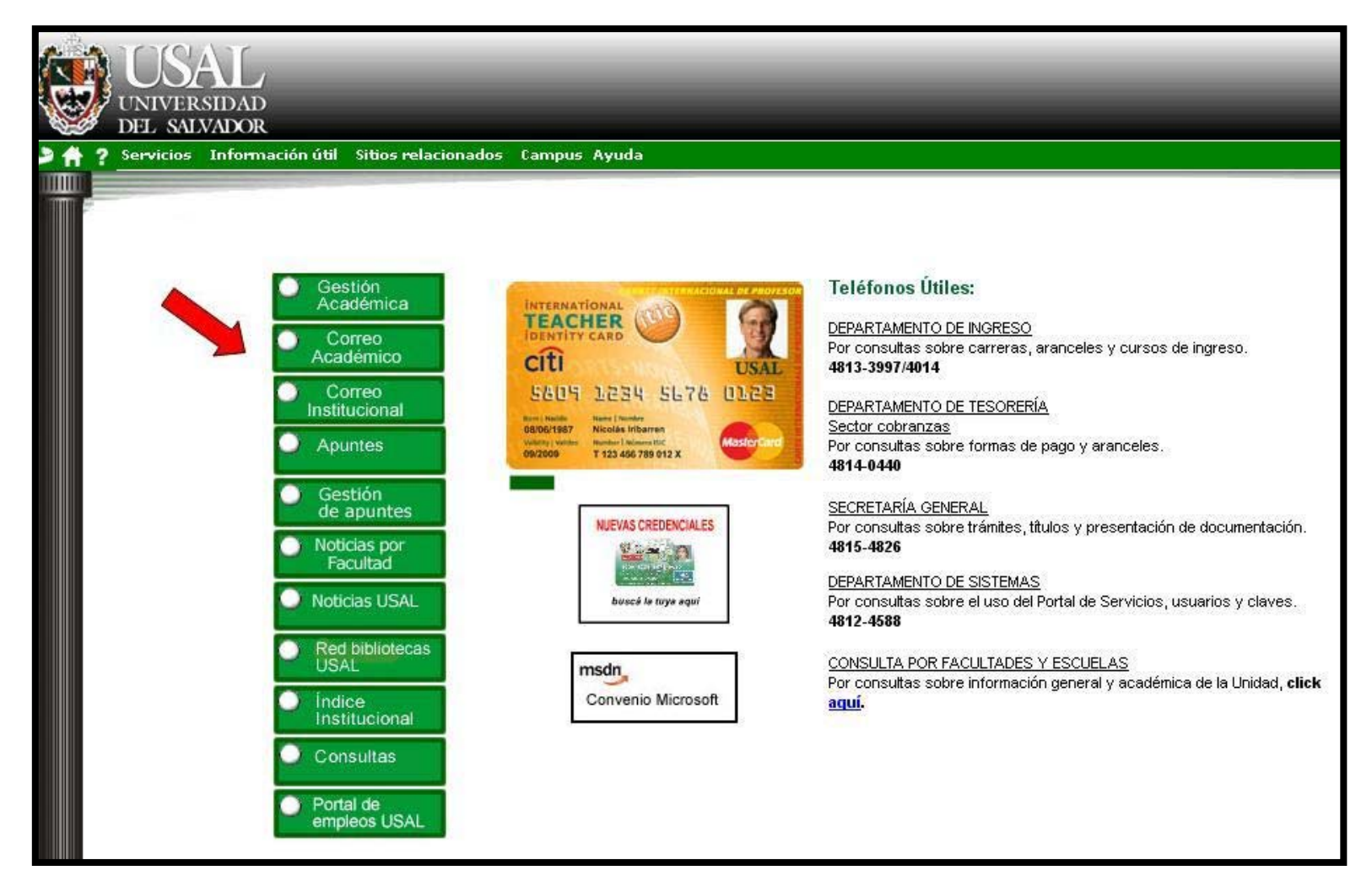

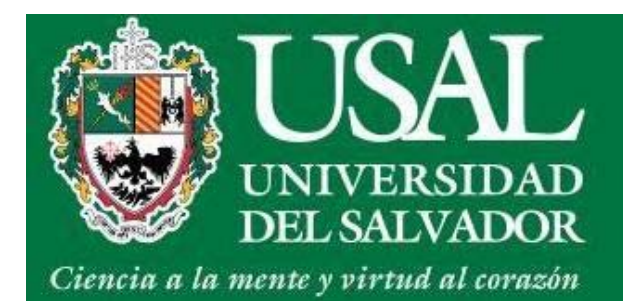

# **Correo Académico**

• Ingreso al correo desde Gmail colocando el correo completo con @usal.edu.ar

#### Gmail

La visión del correo electrónico de Google.

Gmail está basado en la idea de hacer que el correo electrónico resulte más intuitivo, eficiente y útil, e incluso divertido. Después de todo, Gmail tiene:

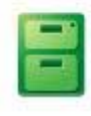

Mucho espacio

Más de 10250.647835 megabytes (y sigue en aumento) de almacenamiento gratuito.

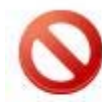

#### Menos spam

Evita que los mensajes no deseados lleguen a la bandeja de entrada.

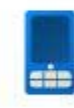

#### Acceso para móviles

Para leer mensajes de Gmail desde tu teléfono móvil, introduce http://gmail.com en el navegador web de tu móvil. Más información

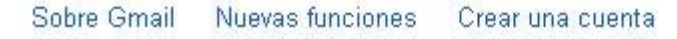

| lombre de usua | rio          |
|----------------|--------------|
| dario.calvino@ | ousal.edu.ar |
| Contraseña     |              |
|                |              |
|                |              |

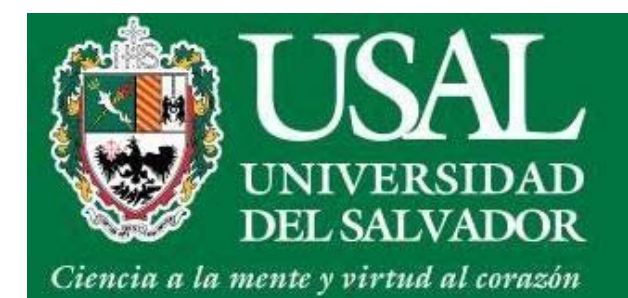

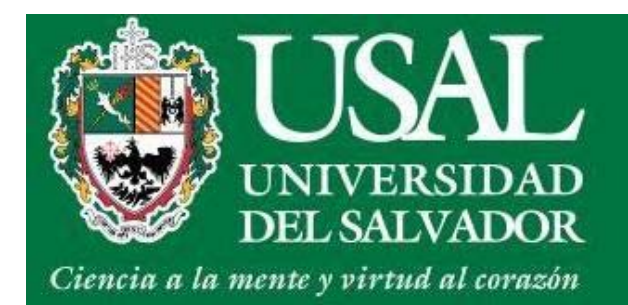

• Ingresá al ítem Apuntes

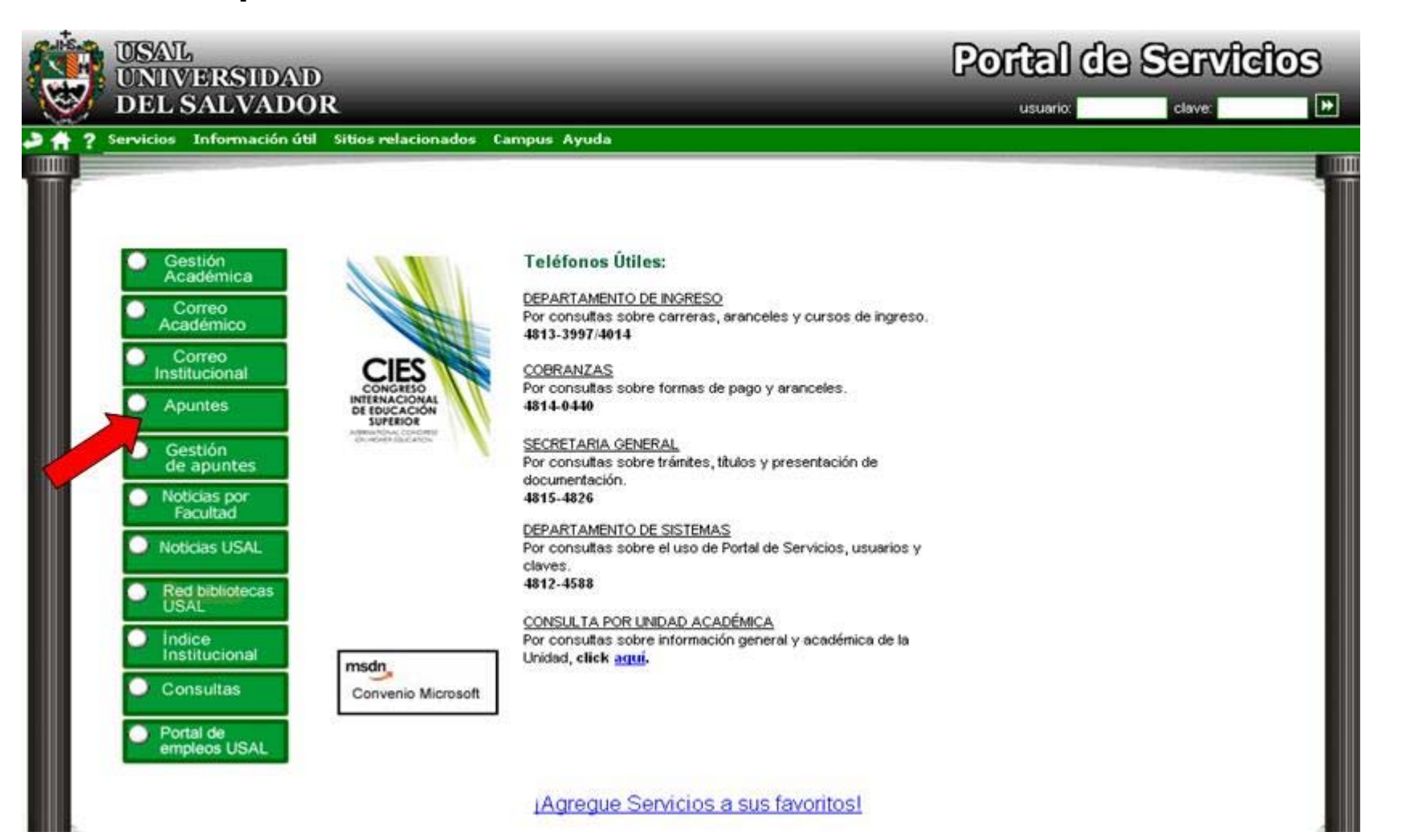

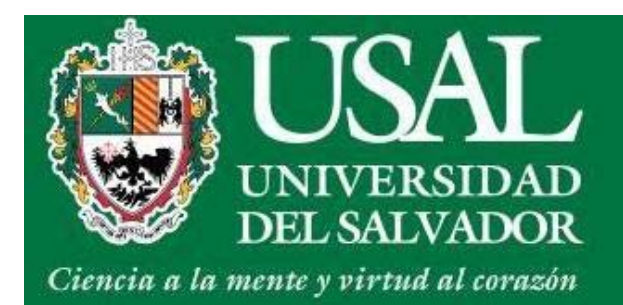

• Podrás buscar tus apuntes por Nombre y Apellido del docente

| Docente                       | Actualización | Archivos |
|-------------------------------|---------------|----------|
| QUEVEDO CLAUDIA M.            | 25/05/2012    | 31       |
| LAGO STELLA MARIS             | 25/05/2012    | 41       |
| BOATTO ADRIANA BEATRIZ        | 25/05/2012    | 18       |
| RUSSO NICOLAS ESTEBAN         | 24/05/2012    | 35       |
| FOSSATI Diego Jorge           | 24/05/2012    | 22       |
| FRANCO EMORA VICTORIA         | 24/05/2012    | 12       |
| PESSATTI LIDIA ELISA          | 23/05/2012    | 80       |
| TOBIAS CALAFELL Blanca Teresa | 23/05/2012    | 11       |
| FLORES CLAUDIO MARCELO        | 23/05/2012    | 7        |
| RIVEIRO Jorge Emilio          | 23/05/2012    | 18       |
| COELHO FLORENCIA MARIA        | 23/05/2012    | 38       |
| BARGUES Patricia Monserrat    | 23/05/2012    | 10       |
| PEREZ Roxana Nora             | 23/05/2012    | 1        |
| DIJKSTRA ALEJANDRO G          | 22/05/2012    | 69       |
| VIVARDO RICARDO               | 22/05/2012    | 6        |
| RATARIC MATILDE ANTO          | 22/05/2012    | 23       |
| IREI AMALIA VERONICA          | 22/05/2012    | 16       |
| SIMEONE MARIA CECILIA         | 22/05/2012    | 8        |
| SOUTO STELLA MARIS L.         | 22/05/2012    | 46       |
| FISCHER VALERIA LAUR          | 21/05/2012    | 34       |

#### Apuntes

Seleccione el docente:

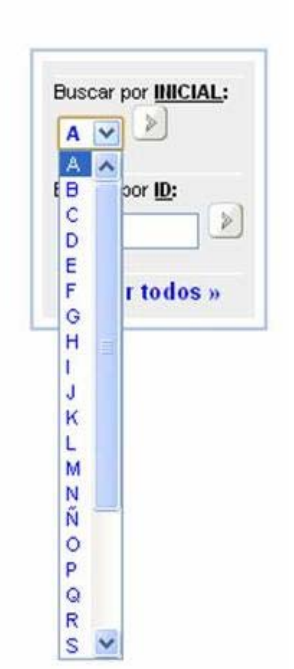

 $1 \cdot 2 \cdot 3 \cdot 4 \cdot 5 \cdot 6 \cdot 7 \cdot 8 \cdot 9 \cdot 10 \cdot 11 \cdot 12 \cdot 13 \cdot 14 \cdot 15 \cdot 16 \cdot 17 \cdot 18 \cdot 19 \cdot 20 \cdot 21 \ \\$ 

mostrar 20 💌 por página

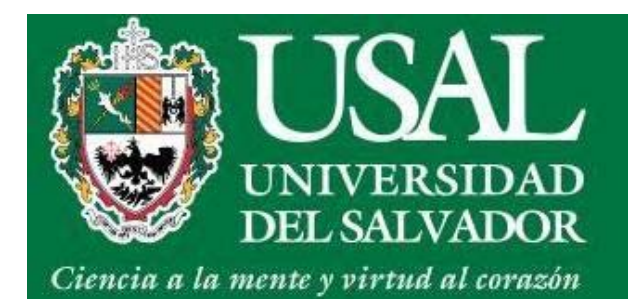

| USAL Servicios » Apuntes ×                |                                                                   |                |               |           | - 0                 | X   | J |  |  |
|-------------------------------------------|-------------------------------------------------------------------|----------------|---------------|-----------|---------------------|-----|---|--|--|
| ← → C (③ servicios.salvador.edu.ar/grupos | C Servicios.salvador.edu.ar/grupos/dir/index.cgi?path=mario.arkus |                |               |           |                     | 3 3 |   |  |  |
| USAL<br>UNIVERSIDAD<br>DEL SALVADOR       |                                                                   |                |               |           | Portal de Servicios | 3   |   |  |  |
| Campus Ayuda                              |                                                                   |                |               |           |                     |     |   |  |  |
|                                           | « A                                                               | puntes »       | 2             |           |                     |     |   |  |  |
|                                           | Haga click en un archivo para                                     | a descargarlo. |               |           |                     |     |   |  |  |
|                                           | # Nombre                                                          | Tamaño #       | Actualizado I | Descargas |                     |     |   |  |  |
|                                           | 1 🧰 Bibliografía                                                  | CARPETA        | 30/9/2007     |           |                     |     |   |  |  |
|                                           | 2 Defetiers                                                       | CARPETA        | 30/9/2007     |           |                     |     |   |  |  |
|                                           | 4 Programa 2008 doc                                               | CARPETA<br>51K | 20/3/2007     | 0         |                     |     |   |  |  |
|                                           | - El riograma_2000.000                                            | TOT            | AL DE DESC    | ARGAS: 0  |                     |     |   |  |  |
|                                           | «VOLVER AL L                                                      | ISTADO DE      | APUNTES»      |           |                     |     |   |  |  |
|                                           | ousidad dal Caluadau   Tadaa la                                   |                |               |           |                     |     |   |  |  |

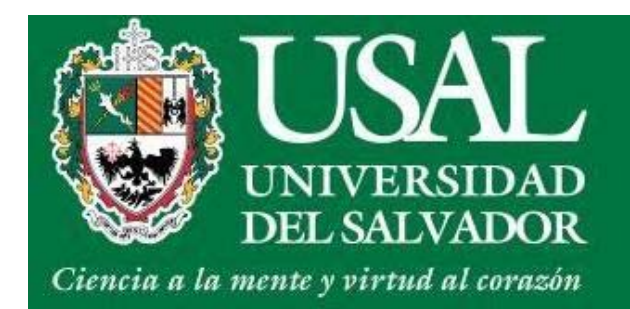

# Departamento de Sistemas

servicios@usal.edu.ar

de lunes a viernes de 9 a 18 hs.

4812 - 4588